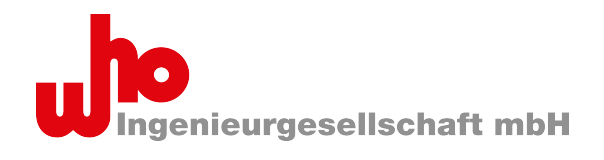

| CAP-62386 - Communication Analyzer for Protocols for DALI-based devices – C                                                                                                    |       |                               |                |          |                                                                                                    |                              |                                                                  |
|----------------------------------------------------------------------------------------------------|-------|-------------------------------|----------------|----------|----------------------------------------------------------------------------------------------------|------------------------------|------------------------------------------------------------------|
| Find:                                                                                                    |       | Commands Market Command type: | LΓ L∂ Script e | editor 🛄 | Feature: X @ W Line(s):                                                                                                    | ◆ Port: USB2 (0)             | 32215A8U/E1567/FE9924+431 → Create rule ▼ ① Description          |
| Script editor & X                                                                                                    |       | Entry                         | Address        | Instance | Name                                                                                                    | Additional di ^              | Commands                                                         |
| 🕨 Run 💷 🔄 😂 🖼 👻 🐼                                                                                                    | 43066 | ⇒ 0x2B90                      | 21             |          | QUERY STATUS                                                                                                    | ← 0x00 (0)                   | X                                                                |
|                                                                                                    | 43067 | → 0x2D90                      | 22             |          | QUERY STATUS                                                                                                    | <ul> <li>0x00 (0)</li> </ul> |                                                                  |
| Script-Beispiel_Instanz-Feature-Request.                                                                                                    | 43068 | ⇒ 0x2F90                      | 23             |          | QUERY STATUS                                                                                                    | <ul> <li>0x00 (0)</li> </ul> | Known commands                                                   |
| 1 noi - d3(0xff 0x35                                                                                                    | 43069 | → 0x3190                      | 24             |          | QUERY STATUS                                                                                                    | 9                            | DT8:233 COLOUR TEMPERATURE Tc STEP WARMER                        |
| Øxfe); // QUERY                                                                                                    | 43070 |                               | 4 27           |          | PROGRAM SHORT ADDRESS                                                                                                    | X=0x31                       | DT8:234 SET TEMPORARY PRIMARY N DIMLEVEL                         |
| NUMBER OF INSTANCES                                                                                                    | 43071 |                               | 4 21           |          | 4 WITHDRAW                                                                                                    |                              | DT8:235 🧐 SET TEMPORARY RGB DIMLEVEL                             |
| 2 v for (1 = 0; 1 < ho1;<br>i++) {                                                                                                    | 43072 | OxB1FF                        | 4 24           |          | A SEARCHADDRH                                                                                                    | X=0xFF                       | DT8:236 🧐 SET TEMPORARY WAF DIMLEVEL 🦉                           |
| <pre>3 type = d3(0xff,</pre>                                                                                                    | 43073 | OxB3FF                        | 4\$ 25         |          | A SEARCHADDRM                                                                                                    | X=0xFF                       | DT8:237 🏟 SET TEMPORARY RGBWAF CONTROL                           |
| 0x80, 0x00 + i); //                                                                                                    | 43074 | OxB5FF                        | 4\$ 26         |          | A SEARCHADDRL                                                                                                    | X=0xFF                       | DT8:238 🎲 COPY REPORT TO TEMPORARY 🤓                             |
| 4 info("Instance "                                                                                                    | 43075 |                               | 4 20           |          | T COMPARE                                                                                                    |                              | DT8:240 🙀 STORF TY PRIMARY N 😡 🌱                                 |
| + i + " has type " +                                                                                                    | 43076 | Error                         |                |          |                                                                                                    |                              | QUERY COLOUR TYPE FEATURES                                       |
| type + ".");                                                                                                    | 43077 |                               | 4 24           |          | A SEARCHADDRH                                                                                                    | X=0x7F                       | The answer shall be the 8-bit 'COLOUR TYPE FEATURES' information |
| 6                                                                                                    | 43078 |                               | 4\$ 20         |          | The Compare                                                                                                    | $\bigcirc$                   | byte concerning the                                              |
| <pre>7 ft1 = d3(0xff, 0x8e,</pre>                                                                                                    | 43079 | Error                         |                |          |                                                                                                    |                              | colour type(s) supported by the control gear:                    |
| Øxfe); // QUERY                                                                                                    | 43080 | OxB13F                        | 4 24           |          | A SEARCHADDRH                                                                                                    | X=0x3F                       | Send command Send Direct Arc Power Send bits                     |
| 8 v if (ft1 == 254) {                                                                                                    | 43081 | ⇒ 0xA900                      | 4\$ 20         |          | The Compare                                                                                                    | 9                            |                                                                  |
| <pre>9 info("No feature</pre>                                                                                                    | 43082 | Error                         |                |          |                                                                                                    |                              | U DALI 2                                                         |
| 15 implemented.");                                                                                                    | 43083 |                               | 4\$ 24         |          | A SEARCHADDRH                                                                                                    | X=0x1F                       | Raw (hex): 7ff9 Send 🗹 twice                                     |
| Status: Idle                                                                                                    | 43084 |                               | 4\$ 20         |          | T COMPARE                                                                                                    | Oxff (255)                   | Command: 249                                                     |
|                                                                                                    | 43085 |                               | 4 24           |          | A SEARCHADDRH                                                                                                    | X=0x0F                       |                                                                  |
| CAP-62386 Scripting Engine                                                                                                    | 43086 | ⇒ 0xA900                      | 4\$ 20         |          | Not the second second s |                              | Address: 63                                                      |
| CAP-62386 provides a simple scripting                                                                                                    | 43087 |                               | 4\$ 24         |          | A SEARCHADDRH                                                                                                    | X=0x17                       | 3 🗘 🤤                                                            |
| interface via ECMAScript. The following<br>functions are available:                                                                                                    | 43088 | ♦ 0xA900                      | 4\$ 20         |          | COMPARE                                                                                                    | <b>Q</b> Y                   | DTR (hex): 00                                                    |
|                                                                                                    | <     |                               |                |          |                                                                                                    | >                            |                                                                  |
| DALI telegram history graph                                                                                                    |       |                               |                | ₽×       | Telegram details                                                                                                    |                              | ₽×                                                               |
| ADVERSION DALI: 38 BWF: 6 Total: 44<br>Delta Dali: 38 BWF: 6 Total: 44<br>Delta Dali: 2 BWF DSI From 0 second<br>Delta Dali: 2 BWF DSI From 0 second<br>Delta Dali: 2 B |       |                               |                |          |                                                                                                    |                              |                                                                  |
|                                                                                                    |       |                               |                |          |                                                                                                    |                              | 🖢 Scroll to end 🛛 👄 Bus idle 💋 Connected                         |

# Manual

version 1.00.00, SW version 1.3.7 and higher

# **CAP-62386**

Communication Analyzer for Protocols for analyzing protocols according to IEC 62386

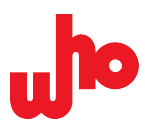

# **Company details**

© 2025 by who Ingenieurgesellschaft mbH All rights reserved.

#### Copyright

This manual, including all the illustrations it contains, is protected by copyright. Any use of this manual which infringes the copyright provisions stipulated is not permitted. Reproduction, translation into other languages and electronic and photo-technical archiving and amendments require the prior written consent of who Ingenieurgesellschaft mbH, Lübeck, Germany. Claims will be brought for copyright infringement.

#### Subject to change

who Ingenieurgesellschaft mbH reserves the right to make changes. All rights of who Ingenieurgesellschaft mbH are reserved in the event of a patent or utility model protection being granted. No reference is made to potential patent rights of third-party products. Thus, the existence of such rights must not be excluded.

#### Contact

who Ingenieurgesellschaft mbH Schwertfegerstr. 27 23556 Lübeck, Germany

 Tel:
 +49 (0) 451 - 31781 - 000

 Fax:
 +49 (0) 451 - 31781 - 399

 Email:
 info@who-ing.de

 Web:
 www.who-ing.de

Every conceivable measure has been taken to ensure the accuracy and completeness of thisdocumentation. However, as errors can never be fully excluded, we appreciate anyinformation or suggestions for improving the documentation. We wish to point out that thesoftware and hardware terms as well as the trademarks of companies used and/or mentioned in this manual are generally protected by trademark or patent.

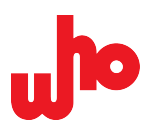

# Table of contents

| 1 | Provisions                                    | 3  |
|---|-----------------------------------------------|----|
|   | 1.1 Validity                                  | 4  |
|   | 1.2 Naming conventions                        | 4  |
|   | 1.3 Copyright                                 | 4  |
|   | 1.4 Subject to change                         | 4  |
|   | 1.5 Qualification of personnel                | 5  |
|   | 1.6 Intended use                              | 5  |
|   | 1.7 Representation conventions                | 5  |
| 2 | Prerequisites                                 | 7  |
| 3 | Safety                                        | 8  |
| 4 | Overview                                      | 9  |
|   | 4.1 Components                                | 10 |
|   | 4.2 Operating modes                           | 10 |
|   | 4.2.1 Single mode                             | 10 |
|   | 4.2.2 Multi mode                              | 10 |
|   | 4.3 Features                                  | 10 |
|   | 4.3.1 Read and monitor data                   | 11 |
|   | 4.3.2 Configure                               | 11 |
|   | 4.3.3 Program                                 | 12 |
|   | 4.3.4 Determine rules                         | 12 |
|   | 4.3.5 Export logs                             | 13 |
| 5 | Commissioning                                 | 13 |
|   | 5.1 Install                                   | 14 |
|   | 5.2 Start                                     | 15 |
|   | 5.3 Select port/line                          | 15 |
| 6 | Graphical User Interface                      | 15 |
|   | 6.1 Operating concept                         | 16 |
|   | 6.2 Home screen                               | 18 |
|   | 6.3 Toolbar                                   | 19 |
|   | 6.4 Log view                                  | 21 |
|   | 6.5 Status bar                                | 27 |
|   | 6.6 Dialog boxes                              | 29 |
|   | 6.6.1 "Export options" dialog box             | 30 |
|   | 6.6.2 "Log configuration" dialog box          | 31 |
|   | 6.6.3 "Edit filter and mark rules" dialog box | 34 |
|   | 6.6.4 "Provider Configuration" dialog box     | 40 |
|   | 6.6.5 "About" dialog box                      | 42 |
|   | 6.7 Dockers                                   | 43 |
|   | 6.7.1 "Find toolbar" docker                   | 44 |
|   | 6.7.2 "Commands" docker                       | 46 |
|   | 6.7.3 "DALI telegram history graph" docker    | 53 |
|   | 6.7.4 "Telegram details" docker               | 55 |
|   | 6.7.5 "Script editor" docker                  | 58 |
|   | 6.7.6 "Memory banks" docker                   | 61 |
|   |                                               |    |

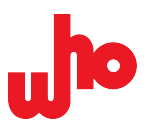

| 7 Operation                                 | 64 |
|---------------------------------------------|----|
| 7.1 Configure interface in multi mode       | 65 |
| 7.1.1 Multi-Modus aktivieren                | 65 |
| 7.1.2 Add interface in multi mode           | 65 |
| 7.2 Execute tasks                           | 65 |
| 7.2.1 Address DALI devices                  | 66 |
| 7.2.2 Group telegrams                       | 66 |
| 7.2.3 Send commands                         | 67 |
| 7.2.4 Create various rules                  | 68 |
| 7.2.5 Configure, move and delete rules      | 70 |
| 7.2.6 Import and export logs                | 76 |
| 7.2.7 Import/Export provider configurations | 79 |
| 8 Factory Settings                          | 80 |

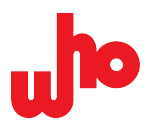

# **1** Provisions

# 1.1 Validity

B

This manual is part of the product documentation for the analysis software "Communication Analyzer for Protocols" (in short: CAP-62386).

| Version history |         |  |  |  |
|-----------------|---------|--|--|--|
| Software        | Manual  |  |  |  |
| 1.3.7           | 1.00.00 |  |  |  |

#### Further information

The data sheet and the product information on CAP-I-62386 can be found on our <u>website</u> under *Downloads* > *CAP-62386 and CAP-I-62386*.

The license agreement is displayed during the installation process. Additionally, the terms and conditions of the license can be found in the installation directory: CAP-62386 > who\_CAP\_license\_de.rtf (German) or CAP-62386 > who\_CAP\_license\_int.rtf (English).

## **1.2 Naming conventions**

| Company name long:   | who Ingenieurgesellschaft mbH        |
|----------------------|--------------------------------------|
| Company name short:  | who mbH                              |
| Software name long:  | Communication Analyzer for Protocols |
| Software name short: | CAP-62386                            |

The short versions are used hereinafter.

# 1.3 Copyright

All the contents of this manual are protected by copyright. They may not be used or reproduced in whole or in part in any form without the prior written permission of who mbH. Copyright infringements justify claims.

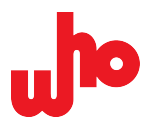

# 1.4 Subject to change

who mbH reserves the right to make changes to this manual without advance notification. All rights of who mbH are reserved in the event of a patent or utility model protection being granted. No reference is made to potential patent rights of third-party products.

# 1.5 Qualification of personnel

The product may only be installed, de-installed, commissioned and used by specialist personnel with sufficient knowledge in the field of building automation and DALI technology. They must be familiar with the DALI standard and the IEC 62386 standard. Prior knowledge of DALI programming is also required to use the product.

## 1.6 Intended use

The CAP-62386 analysis software according to IEC 62386 is intended for use with CAP-I-62386 and for use in DALI networks. The software can be used to monitor, configure and analyze a DALI line.

## 1.7 Representation conventions

#### **Illustration markups**

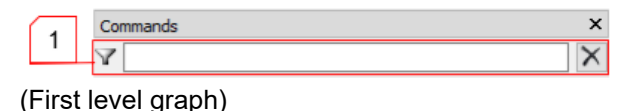

| 1 |              |               |           |           |  |
|---|--------------|---------------|-----------|-----------|--|
|   | Send command | Send Direct / | Arc Power | Send bits |  |
|   | 😳 D          | ALI           |           | 😳 DALI 2  |  |

(Second level graph)

In a graph, the lines and highlights are displayed in red.

If an explanation area of a graph contains another graph, the lines of the subordinate graph are displayed in dark blue and the respective highlights in yellow.

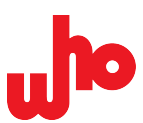

#### Numbering systems

100 Decimal representation in normal notation.0x64 Hexadecimal representation in C notation.

#### Instruction

- 1. First-level step
- 2. First-level step
  - a. Second level step, option 1
  - b. Second level step, option 2

#### Results

 $\rightarrow$  Interim result

↔ Final result of an instruction

#### Lists

· Instruction options or unordered list

#### Informationshinweise

H

Indicates supplementary information or tips.

#### Further information

Indicates additional information or references to other sources of information.

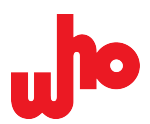

### Text markups

| .dali                      | Code and names of files and file formats are displayed in a font with a standard character width.                                                                                |  |  |  |
|----------------------------|----------------------------------------------------------------------------------------------------|--|--|--|
|                            | Example: notepad.dali                                                                                                    |  |  |  |
| Menu                       | Menu paths are displayed in italics. The "greater than" sign between two menu items indicates the relevant navigation sequence.                                                  |  |  |  |
|                            | Example: <i>Datei &gt; Neu</i>                                                                                                    |  |  |  |
| "Input"                    | Names of input, option and dialog boxes, dockers, tabs and other menu elements are displayed in italics and quotation marks.                                                     |  |  |  |
|                            | Example: <i>"Value"</i>                                                                                                    |  |  |  |
| [Button]                   | Buttons and keys are displayed in bold and in square brackets.                                                                                                    |  |  |  |
|                            | Example: <b>[OK]</b>                                                                                                    |  |  |  |
| Visual quote               | Text-image elements or text elements that visually reproduce an actual element of the user interface are displayed in narrow and small print.                                    |  |  |  |
|                            | Example: 🎤 Not connected                                                                                                    |  |  |  |
| First level graph<br>title | Beneath a graph, the label associated with a number is displayed in bold light red type<br>in a slightly enlarged font and thus used as a header for the subsequent explanation. |  |  |  |
|                            | Example: 2 Live-Logging                                                                                                    |  |  |  |
| Second level graph title   | If an explanation area of a graph contains another graph, the respective title is displayed in bold dark blue type with a text indent.                                           |  |  |  |
|                            | Example: 2 Rules for creating live log files                                                                                                    |  |  |  |

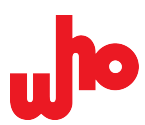

# **2** Prerequisites

#### System prerequisites

| Operating system:      | Windows 7/8/10           |  |  |
|------------------------|--------------------------|--|--|
|                        | Linux + macOS on request |  |  |
| Processor:             | Minimum 1 GHz            |  |  |
| Main memory:           | Minimum 1 GB             |  |  |
| Required memory space: | 23 MB                    |  |  |

#### **Further prerequisites**

A prerequisite for use of the software is the purchase of CAP-I-62386. By installing and using this software, you confirm that you have read the software end user license agreement and agree to the terms and conditions of the license.

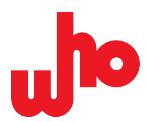

# 3 Safety

The software may only be installed and used by qualified personnel. When doing so, always comply with the applicable laws, standards, provisions and local regulations. Use the software solely for its intended purpose.

This manual is an integral part of the software. Keep this manual for future reference until the end of life of the software. Pass this manual on to subsequent owners and users of the software. Moreover, make sure that any subsequent additions are included in this manual.

Ensure an uninterrupted power supply during the firmware update process.

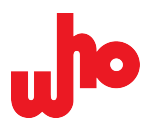

# 4 Overview

# 4.1 Components

The product consists of three components: the software "Communication Analyzer for Protocols" described in this manual, the CAP-I-62386 interface and the CAP-I-62386 server.

#### CAP-I-62386

CAP-I-62386 is a USB DALI interface that CAP-62386 can use to establish a connection to a DALI line. To use it, connect it to a USB interface.

#### CAP-I-62386 server

The CAP-I-62386 server is a utility program that allows use of a CAP-I-62386 with several programs at the same time. The CAP-I-62386 server is installed with the software and started and terminated automatically.

# 4.2 Operating modes

CAP-62386 can be used in two operating modes: Single mode and multi mode.

#### 4.2.1 Single mode

Single mode is the standard operating mode of CAP-62386. This operating mode is used if one or no interface is connected or if only one DALI line is to be read, configured and monitored.

When starting CAP-62386 for the first time, single mode is executed automatically and an already connected interface is displayed and selected in the *"Port"* combo box automatically.

#### 4.2.2 Multi mode

In multi mode, several interfaces can be used at the same time or several DALI lines can be monitored, read or configured simultaneously.

When starting CAP-62386 for the first time, single mode is executed automatically.

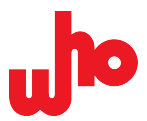

## 4.3 Features

The search function, the extensive telegram definitions and the display of all relevant information also enable users with limited knowledge of the DALI standard to work with CAP-62386.

The software enables the following options:

- Testing the functions, algorithms and reactions of one or several DALI devices during development
- Analyzing a DALI bus and straightforward preparation of its data
- Displaying and analyzing DALI protocols and the exact bit times of specific telegrams
- · Analyzing even large quantities of DALI telegrams
- Conducting a problem analysis for DALI devices and DALI installations
- · Executing complex sequences thanks to scripting functions
- Querying and performing certain parameterizations thanks to scripting functions
- Filtering, saving, exporting and accessing data

#### 4.3.1 Read and monitor data

CAP-62386 is used to read and monitor the data of DALI buses.

Various options are available for doing so:

- Besides querying and parameterizing one or more devices, sending telegrams also ensures that the behavior and quality of these devices can be checked.
- Displaying and evaluating telegrams allows you to test algorithms and the reactions of devices and to identify problems in a DALI installation.
- Analyzing and displaying the exact bit times of specific telegrams enables you to perform various diagnostic steps, such as checking the quality of the telegram and identifying collisions.
- The log view allows you to monitor and read telegrams received from one or several DALI buses.

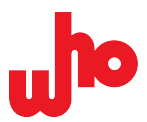

#### 4.3.2 Configure

CAP-62386 allows you to configure various components. Besides the <u>operating modes</u>, it is also possible to configure the rules, commands and display options.

For the log view, you can configure the log size based on the number of recent entries or the last few hours.

# **Further information** Find out more about log configuration under <u>"Log configuration" dialog box</u> and about rule configuration under <u>"Edit filter and mark rules" dialog box</u>.

#### 4.3.3 Program

i

CAP-62386 enables scripting functions. This allows you to execute complex sequences, perform a variety of tests and diagnostics on individual devices and entire installations as well as query, perform and display specific parameterizations.

DALI scripts can be written and run as ECMAScripts. ECMAScripts allow you to send telegrams and query information from DALI devices via query telegrams.

#### Further information

Find out more about writing and running scripts under the <u>"Script editor" docker</u>.

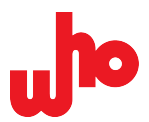

#### 4.3.4 Determine rules

CAP-62386 can be used to define rules for telegrams. Rules are used to display, hide or colorcode specific log entries. A rule defines one or several conditions that must be met for the rule to become active. Once the rule is active, the configured action is executed.

The rules for marking and filtering can also be used to analyze larger quantities of telegrams - specific telegram types or device telegrams can, e.g., be displayed, highlighted and hidden.

#### Further information

Find out more about creating and managing rules under <u>"Edit filter and mark rules" dialog box</u>, <u>Create various rules</u> and under <u>Configure, move and delete rules</u>.

#### 4.3.5 Export logs

CAP-62386 allows the export of log files in various file formats.

Sharing logs with other people enables you to document device or installation-specific reactions and to discuss and jointly analyze problems associated with a DALI installation or device.

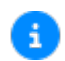

i

#### Further information

Find out more about the file formats and the procedure under Import and export logs.

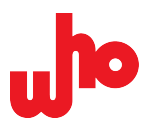

# **5** Commissioning

# 5.1 Install

The current version of CAP-62386 can be found on our <u>website</u> under *Downloads* > *CAP-62386 and CAP-I-62386* in section *Software* > *"Current version"*.

1. Run the installation program after download.

 $\rightarrow$  A Windows dialog displays the following message:

Do you want to allow this app from unknown publisher to make changes to your device?

- 2. Confirm with **[Yes]** to hide the message.
- 3. Accept the license agreement and click [Next >].
- 4. The software history is displayed. Click [Next >].
- 5. Follow the installation instructions.
- ↔ CAP-62386 has been installed.

#### Further information

A

Older versions of CAP-62386 can be found on our <u>website</u> under *Downloads* > *CAP-62386 and CAP-I-62386* in section *Software* > *"Older versions".* 

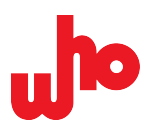

# 5.2 Start

If CAP-I-62386 is already connected, the software connects upon startup.

- If CAP-I-62386 is to be connected after starting the software, proceed as follows:
  - 1. Click  $\checkmark$  [Refresh].  $\rightarrow$  The list of the "Port" combo box is updated.
  - 2. Click and select the required interface.
  - 3. Click 🔁 [Connect].
  - $\hookrightarrow$  The interface connection is established.

## 5.3 Select port/line

| Port / Line selection                                           | Operating mode | Description                                                                                                    |
|-----------------------------------------------------------------|----------------|----------------------------------------------------------------------------------------------------|
| Port: USB2 (03B215A807E:  USB2 (03B240F9D06) USB3 (03B24488101) | Single mode    | All detected DALI interfaces are displayed in<br>the combo box with the current USB number<br>and serial number. Other interfaces (e.g. COM<br>ports) might be displayed here for customized<br>extensions.                                                                                                    |
| Line 2 ▼<br>Line 2<br>Line 1                                    | Multi mode     | The combo box displays the available lines.<br>The line is selected via the dropdown menu or<br>via the <u>"Provider Configuration" dialog box</u> . The<br>selected line is generally used for sending via<br>the various functions. When running scripts, this<br>is the line number preset at the start of script<br>running. |

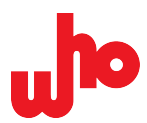

# 6 Graphical User Interface

Below is a summary of the basic information elements, buttons and menu windows of the graphical user interface.

All default settings can be found under Factory Settings at the end of the manual.

# 6.1 Operating concept

#### **General buttons**

CAP-62386 uses the following buttons as standard:

| ОК     | Confirms changes or selections and closes windows. |  |  |
|--------|----------------------------------------------------|--|--|
| Close  | Closes a dialog box.                               |  |  |
| Cancel | Cancels changes and closes windows.                |  |  |

#### The Windows menu of the CAP-I-62386 server

The CAP-I-62386 server displays an icon featuring one ball for each connected interface in the notification area of the taskbar. If a question mark is displayed instead of a ball, no interface has been found.

The color of each ball indicates the status of the respective device:

- Gray: The interface is not currently being used.
- Green: The interface is being used, the bus is okay. When a telegram is received or sent, the ball lights up bright green.
- 😑 Red: The interface is being used but has detected a bus error.

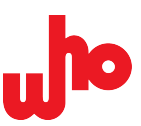

#### Information in the main window

Click the icon er *"Show information window"* in the context menu (accessible by right-clicking the icon) to open the main window of the CAP-I-62386 server.

The main window displays the following information in three lists:

- *"Devices"* displays all the detected devices. After the serial number, a ball indicates the status of the devices and the number of clients currently using the devices.
- *"Clients"* displays the connected clients and the interfaces they are currently using by means of consecutive numbering.

| CAP-I-62386 Server                                                                                                    | ? ×                       |
|----------------------------------------------------------------------------------------------------|---------------------------|
| CAP-1-62386 Server Application<br>who Ingenieurgesellschaft mbH<br>Schwertfegerstraße 27<br>-23566 Lübeck<br>https://www.who-ing.de | Ingenieurgesellschaft mbH |
| Devices                                                                                                    |                           |
| 1: 038215A807E55A9F55EF24A0E904 Not in use                                                                                          |                           |
| 2: 03B215A807E15677FE9924F43103 Used by 1 client(s                                                                                  | ) 👄                       |
| Clients                                                                                                    |                           |
| Client 1 uses 1 devices<br>2: 038215A807E15677FE9924F43103                                                                          |                           |
| .og                                                                                                    |                           |
| 11:54:26.670: Client connected.                                                                                                    |                           |
| 14:23:22.956: Client opens device 1.                                                                                                |                           |
| 14:23:23.185: Client opens device 2.                                                                                                |                           |
| 14:24:05.971: Client closed device 1.                                                                                               |                           |
| 14:24:06.048: Client closed device 2.                                                                                               |                           |
|                                                                                                    |                           |

• "Log" displays results in relation to the connection and disconnection of clients and interfaces along with a timestamp.

#### Closing the CAP-I-62386 server

The CAP-I-62386 server continues to run even if the main window is closed. The CAP-I-62386 server closes automatically after disconnection of the last connected client; alternatively, it can be closed by clicking *"Exit"* 

in the context menu of the icon

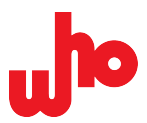

## 6.2 Home screen

When starting CAP-62386 for the first time, <u>single mode</u> is executed automatically. The standard arrangement of the ribbon and the dockers opens: the home screen. The dockers can be opened and closed as required.

The home screen is divided into five sections:

|             | 🕐 CAP-62386 - Communication Analyzer for Protocols for DALI-based devices                                    | – 🗆 X                                                                                                    |
|-------------|----------------------------------------------------------------------------------------------------|----------------------------------------------------------------------------------------------------|
| <u> </u>    | 🧉 🔻 🖳 👻 🗉 🦊 🔜 🕅 🛛 👦 📑 Commands 🖄 打 🎡 Script editor 📲 Memory banks 🛛 Addressing, 🔠 🔜 🗛 🖓 🐼 Port: USB2 (038215 | A807E15677FE9924F43103) (n/a) 🔻 🟂 Connect 🕕 About                                                                                                    |
|             | Entry Address Instance Name Additional data Timestamp Line Extended                                          | Commands ×                                                                                                    |
| $\boxed{2}$ |                                                                                                    | X                                                                                                    |
| _           |                                                                                                    | CAPC     O       DAPC     O       O     O       OFF     O       O     O                                                                                                    |
|             |                                                                                                    | 2 G DOWN 0 3                                                                                                    |
|             |                                                                                                    | 3 🛆 STEP UP                                                                                                    |
|             |                                                                                                    | 4 🔍 STEP DOWN                                                                                                    |
|             |                                                                                                    | 5 TRECALL MAX LEVEL CON Y                                                                                                    |
|             | Trécoram details                                                                                             | Send command         Send Direct Arc Power         Send bits                • DAL1             • DAL12               • DAL12            Raw (hex):         0100         Send _ twice           Command:         • • • • • • • •           Image: Direct Arc Power         Send bits           Command:         • • • • • • • •           Image: Direct Arc Power         Send bits           Direct Arc Power         Send bits           Image: Direct Arc Power         Send bits           Image: Direct Arc Power         Send bit |
|             |                                                                                                    |                                                                                                    |
| _           | N IV relegram with bit timing data selected.                                                                 |                                                                                                    |
| 4           | SettleggTime                                                                                                 |                                                                                                    |
|             |                                                                                                    | Scroll to end Not connected                                                                                                    |

# 1

Toolbar

Find out more about the buttons under <u>Toolbar</u>.

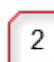

#### Log view

The log view lists the log entries.

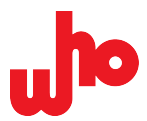

#### **Commands definition window**

The <u>Commands definition window</u> opens automatically in the home screen. The window can be closed and thus removed from the home screen.

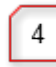

3

#### **Telegram details**

The <u>telegram details section</u> opens automatically in the home screen. The window can be closed and thus removed from the home screen.

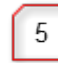

### Status bar

The status bar displays the status indicators.

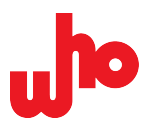

About

# 6.3 Toolbar

The toolbar contains all the main buttons for operating the software. It is also possible to toggle between the two operating modes here.

In single mode, the toolbar appears as follows:

🖕 CAP-62386 - Communication Analyzer for Protocols for DALI-based devices – 🗆 X 🖻 🕆 🖟 🔻 11 🦊 🐻 🗙 🔚 🖓 🚱 🚱 📳 🔂 Commands 🖄 🕸 🕼 Script editor 📲 Memory banks | Addressing, 🖓 🛃 🚱 (🖓 🖓 Port: USS2 (038215A807£15677£59924#43103) 🔹 🍣 📓 Connect | 🔕 About

In multi mode, the toolbar appears as follows:

🔸 CAP-62386 - Communication Analyzer for Protocols for DALI-based devices –

The following buttons are available:

| Element       | Operating mode | Function                                                                                                    |
|---------------|----------------|----------------------------------------------------------------------------------------------------|
| <i>i</i>      | Both           | <u>Opens a log</u> (in binary format as standard).                                                                    |
| -             | Both           | Saves a log (in binary format as standard).                                                                           |
| 00            | Both           | Pauses the reception of telegrams.                                                                                    |
| ₩             | Both           | Automatically inserts a pause entry in idle mode.                                                                     |
| <b>.</b>      | Both           | Opens the log configuration.                                                                                          |
| ×             | Both           | Deletes the current log list.                                                                                         |
| <b>—</b>      | Both           | Deletes the marked log entries.                                                                                       |
| 러             | Both           | Opens or closes the <u>search bar</u> .                                                                               |
|               | Both           | Opens the <u>rule editor</u> .                                                                                        |
|               | Both           | Switches all filter rules and all mark rules on or off.                                                               |
| Commands      | Both           | Opens or closes the <u>Commands definition window</u> .                                                               |
|               | Both           | Opens or closes the DALI graph window.                                                                                |
| 1 <b></b>     | Both           | Opens or closes the telegram details window.                                                                          |
| Script editor | Both           | Opens or closes the <u>script editor</u> .                                                                            |
| Memory banks  | Both           | Opens or closes the memory bank configuration.                                                                        |
| Addressing    | Both           | Addresses DALI devices.                                                                                               |
| A             | Both           | Activates or deactivates the display of tooltips for tablecells; tooltips display further details about a table cell. |
| <b>—</b>      | Both           | Activates or deactivates the grouping of double telegrams, query telegrams and backward telegrams.                    |
| Ò             | Both           | Configures the timestamp display – see Log view.                                                                      |
|               | Single         | In the <u>Provider Configuration</u> , toggles from single mode to multi mode.                                        |

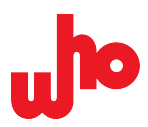

| Configure           | Multi  | Opens the <u>Provider Configuration</u> . You can <u>configure the providers</u> and toggle from single mode to multi mode here.                            |
|---------------------|--------|----------------------------------------------------------------------------------------------------|
| Port: USB1 () (n/ 🔻 | Single | <u>Selects a port</u> .                                                                                                    |
| Line 1 🔻            | Multi  | <u>Selects a line</u> .                                                                                                    |
|                     |        | An interface can be assigned to a line via the <u>Provider Configuration</u> – see <u>Configure interface in multi mode</u> .                               |
| 3                   | Single | Updates the interface list.                                                                                                    |
| Connect             | Single | Establishes the connection to a configured interface.                                                                                                    |
|                     |        | Once the connection has been established, this button changes to                                                                                            |
|                     |        | [Disconnect]. It can be used to disconnect the connection to an interface.                                                                                  |
| Connect all         |        | Establishes the connection to all configured interfaces.                                                                                                    |
|                     | Multi  | Once the connection has been established, this button changes to 😫 <b>[Disconnect all]</b> . It can be used to disconnect the connection to all interfaces. |
| About               | Both   | Displays information on CAP-62386, who mbH and the terms and conditions of the license.                                                                     |
| »                   | Both   | Displays hidden buttons in case the screen width is minimized.                                                                                              |

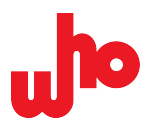

# 6.4 Log view

CAP-62386 logs the incoming and sent telegrams. The log list consists of eight columns in which contextrelated information can be found:

| Column   | Description                                                                      | Exemplary indicators     | Short description of examples                               |
|----------|----------------------------------------------------------------------------------|--------------------------|-------------------------------------------------------------|
| Entry    | Displays the telegram type (query telegram, backward telegram, forward telegram, | ✤ 0x888049               | DALI 2 event telegram with<br>hexadecimal data              |
|          | the standard type, events and the hexadecimal telegram representation.           |                          | DALI 2 forward telegram with hexadecimal data               |
|          | Additional information is provided by the text next to the icon.                 |                          | DALI forward telegram with<br>hexadecimal data              |
|          | If tooltips have been activated<br>and the mouse hovers over the                 | ◆ 0xF1                   | DALI backward telegram with hexadecimal data                |
|          | you can also see the binary telegram<br>representation.                          | ✤ 0x3981                 | DALI double telegram with hexadecimal data                  |
| Address  | Displays the addressing type and<br>the address of a telegram. The full          | 0                        | Short address with corresponding number                     |
|          | next to the icon.                                                                | i∰ 4                     | Group address with corresponding number                     |
|          |                                                                                  | *                        | Broadcast addressed telegram                                |
|          |                                                                                  | *                        | Broadcast unaddressed-<br>addressed telegram                |
|          |                                                                                  | 4 16                     | Special telegram with corresponding number                  |
| Instance | Displays the instance type and<br>the address of a telegram. The full            | ο 0                      | Instance addressing with<br>corresponding number            |
|          | next to the icon.                                                                | 🥞 G6                     | Instance group addressing with corresponding number         |
|          |                                                                                  | 🧼 4                      | Instance type addressing with corresponding number          |
|          |                                                                                  | *                        | Instance broadcast-<br>addressed telegram                   |
|          |                                                                                  | <b>2</b>                 | Feature instance<br>addressing with<br>corresponding number |
| Name     | Displays indicators for the interface<br>connection and the bus status, the      | POWER NOTIFICATION       | Forward telegram                                            |
|          | command type and events.                                                         | Illuminance level report | Forward telegram                                            |

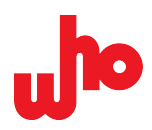

|                    |                                    | Paused since 15:19:58.501                   | Timestamp since last communication                                                        |
|--------------------|------------------------------------|---------------------------------------------|-------------------------------------------------------------------------------------------|
|                    |                                    | Paused from 14:53:30.091<br>to 14:53:47.387 | Time period without communication                                                         |
|                    |                                    | Backward frame                              | Backward telegram in response to a query telegram                                         |
|                    |                                    | Programmed 0 addresses.                     | Information on the number<br>of addressed devices in<br>response to an addressing<br>call |
| Additional<br>data | Displays additional data.          | 0                                           | Backward telegram in the form of "Dali YES"                                               |
|                    |                                    | 0                                           | Missing backward telegram in the form of "Dali NO"                                        |
| Timestamp          | Displays the time representation.  | +11654.000ms                                | Time interval since the previous entry                                                    |
|                    |                                    | 13:05:31.512                                | Timestamp                                                                                 |
|                    |                                    | ≌ 5+ (+ 18051.305ms)                        | Settling time with priority<br>according to the DALI<br>standard                          |
| Line               | Displays the affected line.        | 2                                           | Line number 2                                                                             |
| Extended           | Displays additional telegram data. | Good timing                                 | Quality of bit time compliance of a telegram                                              |

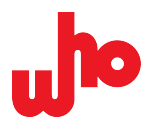

#### Automatic scrolling

The log list scrolls automatically with incoming telegrams, thereby allowing you to see new incoming messages immediately. If you scroll upward, the log view stops. There are two options for resuming automatic scrolling:

- manual scrolling to the end,
- the button 🛓 [Scroll to end] in der status bar.

#### Context menu

Open the context menu of the log view by right-clicking a marked entry:

| 4  | 🍫 0x888000 | 🌞 4 | 0 🔵 | Illuminance level report | I=0x000 | 🕒 5+ (+ | 1 | • L  | ook up definition |
|----|------------|-----|-----|--------------------------|---------|---------|---|------|-------------------|
| 5  | 🍫 0x888000 | 4   | Θ 0 | Illuminance level report | l=0x000 | 💁 5+ (+ | 2 | •    | dd to script      |
| 6  | 🍫 0x888008 | 🌞 4 | 0 🥃 | Illuminance level report | I=0x008 | 🕒 5+ (+ | 1 | •    |                   |
| 7  | 🍫 0x888008 | 🌞 4 | 0 🥃 | Illuminance level report | I=0x008 | 🕒 5+ (+ | 2 | • 5  | end again         |
| 8  | 🍫 0x888000 | 🧼 4 | 0 🥃 | Illuminance level report | I=0x000 | 🕒 5+ (+ | 1 | S    | end again on 🕨    |
| 9  | 🍫 0x888000 | 🌞 4 | 0 🥥 | Illuminance level report | I=0x000 | 🕒 5+ (+ | 2 | Good |                   |
| 10 | 🧚 0x888008 | 🌞 4 | 0 🔵 | Illuminance level report | I=0x008 | 🕒 5+ (+ | 1 | Good |                   |

It contains the following functions:

| Element            | Description                                                                                                    |  |  |  |
|--------------------|----------------------------------------------------------------------------------------------------|--|--|--|
| Look up definition | This function allows you to display the definition of a telegram in the definition window. This only works with known telegrams that are also contained in the definition window. |  |  |  |
| Add to script      | This function allows you to insert the selected telegrams into the open script editor window.                                                                                     |  |  |  |
| Send again         | This function allows you to resend the selected telegrams in the same sequence.<br>The time interval is not repeated.                                                             |  |  |  |
| Send again on      | This function allows you to resend the selected telegrams on a specific line. A drop-down menu opens for line selection:                                                          |  |  |  |
|                    | Line 1                                                                                                    |  |  |  |
|                    | Line 2                                                                                                    |  |  |  |
|                    | Line 3                                                                                                    |  |  |  |

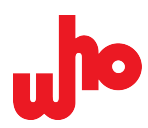

#### Representation of interface connection

The "Name" column displays the connection status of one or several interfaces as follows.

| Element                | Meaning         | Description                                   |
|------------------------|-----------------|-----------------------------------------------|
| Interface connected    | Connected       | The connection has been established.          |
| Interface disconnected | Not connected   | The connection has been disconnected.         |
| A Interface lost       | Connection lost | The connection to an interface has been lost. |

#### **Representation of bus status**

The *"Name"* column displays the bus supply status as follows.

| Element                   | Operating mode | Description                                                                                                    |
|---------------------------|----------------|----------------------------------------------------------------------------------------------------|
| Bus idle                  | Both           | Log view: The bus supply is active.                                                                                                    |
| 😂 Bus down                | Both           | Log view: The bus supply is inactive (or short circuit).                                                                                  |
| Bus down (system failure) | Both           | Log view: The bus supply has been inactive for at least 500 ms (or short circuit). DALI actuators now switch to the system failure level. |

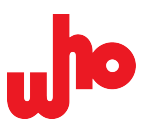

#### Representation of time display

There are three representation options for the time in the *"Timestamp"* column. They can be selected via [Time setting] in the <u>toolbar</u>, which opens the following drop-down menu:

| Ŀ | Show timestamp                   |
|---|----------------------------------|
| Ŀ | Show delta time (measured on PC) |
| ٩ | Show settling time if available  |

You can choose from the following options in this drop-down menu:

| Option                           | Description                                                                                                    |
|----------------------------------|----------------------------------------------------------------------------------------------------|
| Show timestamp                   | Displays the timestamp in the "Timestamp" column.                                                                                                    |
|                                  | Example:<br>13:05:31.512                                                                                                    |
| Show delta time (measured on PC) | Displays the time interval to the previous entry. The measurement is<br>performed on the PC and may therefore deviate from the actual time<br>measured on the DALI bus. Allows a display for all the entries.                                                                                                    |
|                                  | Example:                                                                                                    |
|                                  | <sup>e</sup> +11654 000ms                                                                                                    |
|                                  |                                                                                                    |
| Show settling time if available  | Displays the settling time if available. This time is measured by CAP-<br>I-62386 and is therefore more precise than the interval measured on the<br>PC. Additionally, the bar color indicates a priority according to the DALI<br>standard.                                                                             |
| Show settling time if available  | Displays the settling time if available. This time is measured by CAP-<br>I-62386 and is therefore more precise than the interval measured on the<br>PC. Additionally, the bar color indicates a priority according to the DALI<br>standard.<br>If the settling time is not available, a timestamp is shown.             |
| Show settling time if available  | Displays the settling time if available. This time is measured by CAP-<br>I-62386 and is therefore more precise than the interval measured on the<br>PC. Additionally, the bar color indicates a priority according to the DALI<br>standard.<br>If the settling time is not available, a timestamp is shown.<br>Example: |

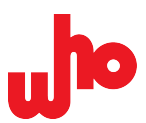

#### **Telegram grouping**

Double telegrams can be grouped via **E** [Group sequences]. If grouping is active, the button **E** changes to **E**.

If grouping is active, double telegrams are combined into one line:

|    | Entry  | Address | Instance | Name               | Additional data | Timestamp          | Line | Extended    |
|----|--------|---------|----------|--------------------|-----------------|--------------------|------|-------------|
| 25 | 0x81A0 | i 10    |          | QUERY ACTUAL LEVEL | < 0xfe (254)    | 🕒 5+ (+1413.666ms) | -    | Good timing |

With grouped double telegrams, a green left-pointing arrow  $\leftarrow$  in the "Additional data" column of the query telegram indicates the receipt of a valid backward telegram. In this case, the information on the backward telegram can be found to the right of the left-pointing arrow in the "Additional data" column.

If grouping is not active, double telegrams appear in two consecutive lines:

|    | Entry    | Address | Instance | Name               | Additional data | Timestamp          | Line | Extended    |
|----|----------|---------|----------|--------------------|-----------------|--------------------|------|-------------|
| 30 | ♦ 0x81A0 | 🗇 0     |          | QUERY ACTUAL LEVEL | \$              | 🕒 5+ (+1413.666ms) | -    | Good timing |
| 31 | 🗢 OxFE   |         |          | 🗢 Backward frame   | 0xfe (254)      | BWF (+7.830ms)     |      | 0           |

With ungrouped double telegrams, a gray left-pointing arrow  $\leftarrow$  in the *"Additional data"* column of the query telegram indicates the receipt of a valid backward telegram. In this case, the information on the backward telegram can be found in the next line in the *"Additional data"* column.

If a backward telegram is expected but not received, a "Dali NO" icon 🥯 is displayed.

## **Further information**

Find out more about grouping new incoming telegrams and about grouping already received telegrams under <u>Group Telegrams.</u>

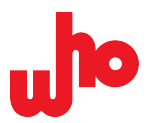

## 6.5 Status bar

The status bar provides indicators for the interface connection and the bus status as well as other options.

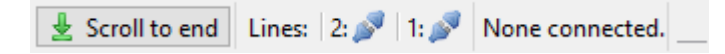

#### **Representation of interface connection**

The status bar displays the status of the interface connection as follows.

| Element                               | Operating mode | Meaning                            | Description                                                                                   |
|---------------------------------------|----------------|------------------------------------|-----------------------------------------------------------------------------------------------|
| Connecting                            |                | Connecting                         | The connection is being established.                                                          |
| Not connected.                        | Single         | Not<br>connected                   | The connection to the configured interface has not yet been established.                      |
| Connected.                            | Single         | Connected                          | The connection has been established.                                                          |
| Connection error                      | Single         | Connection<br>error                | An error occurred during connection.                                                          |
| Lines: 1: 2: P   2: I None connected. | Multi          | Not<br>connected                   | The connection to line 1 and 2 has not yet been established.                                  |
| Lines: 1: 2: 2: 2: Connected.         | Multi          | Fully connected                    | The connection to line 1 and 2 has been established.                                          |
| Lines: 1: 2: 2: 1/2 connected.        | Multi          | One of two<br>devices<br>connected | The connection to line 1 has<br>been established, there is no<br>connection to line 2.        |
| Lines: 1: 🔺 2: 🔺 None connected.      | Multi          | Connection<br>error                | An error occurred during connection.                                                          |
| No (suitable) device found            |                | No device                          | The connection has been<br>established but the interface is<br>not available or not suitable. |

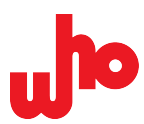

#### Representation of bus status

The status bar displays the bus supply status as follows.

| Element                   | Operating mode | Description                                                                                                    |
|---------------------------|----------------|----------------------------------------------------------------------------------------------------|
| Bus idle                  | Single         | The bus supply is active.                                                                                                    |
| •                         | Multi          | -                                                                                                    |
| ⊖ Bus down                | Single         | The bus supply is inactive or a short circuit has occurred.                                                                    |
| <b></b>                   | Multi          | -                                                                                                    |
| Bus down (system failure) | Single         | The bus supply has been inactive for at least 500 ms (or short circuit). DALL actuators now switch to the system failure level |
|                           | Multi          |                                                                                                    |

#### **Further representations**

The status bar additionally offers the following options and indicators:

| Element                      | Description                                                                                                    |
|------------------------------|----------------------------------------------------------------------------------------------------|
|                              | Jumps to the end of the log list.                                                                                                |
|                              | This button is grayed out when <u>automatic scrolling</u> is active and becomes visible when scrolling manually in the log list. |
| Showing 396 of 401 entries   | Displays how many entries are shown or hidden when a filter action is active.                                                    |
| ۲                            | The live logging function has been activated – see the <u>"Log configuration"</u> <u>dialog box</u> .                            |
| Selected time range: 28224ms | Displays the time period between the first and the last telegram if you have selected two log entries.                           |

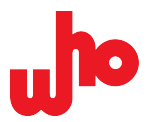

# 6.6 Dialog boxes

Various tasks can be executed in the <u>home screen</u>. The individual tasks can be executed by clicking the buttons in the <u>toolbar</u>. This opens dialog boxes for some of the buttons.

#### 6.6.1 "Export options" dialog box

Use **[Export options]** in the drop-down menu of **[Save log]** to open the *"Export options"* dialog box – hereinafter referred to as export configuration. The dialog box allows you to set the export configuration of the logs for the formats text, HTML and CSV.

|   | Խ Export options                                                                                                    | ? ×                                          |
|---|----------------------------------------------------------------------------------------------------|----------------------------------------------|
| 1 | Columns to export                                                                                                    | Additional data                              |
|   | <ul> <li>✓ Address</li> <li>✓ Name</li> <li>✓ Bit timings and values</li> </ul>                                                                      | Extended                                     |
| 2 | Export time data as<br>Timestamp<br>Delta time (measured of<br>Settling time if available<br>CSV export not affected b<br>values are always exported | on PC)<br>le<br>ecause all three time<br>ed. |
|   |                                                                                                    | Close                                        |

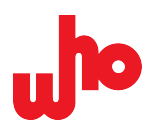

#### **Configuration of the columns**

This section allows you to configure the columns being exported.

| Options                | Description                                                                                                    |
|------------------------|----------------------------------------------------------------------------------------------------|
| Line; Extended         | Activates the export of these columns.                                                                                                    |
| Bit timings and values | This option is only possible for a .csv export.<br>If activated, the exported .csv file additionally contains the <i>"Bit timings count"</i> and <i>"Bit timings and values"</i> columns, which indicate the bit times (in µs) similar to the bit timing display of individual telegrams. |

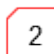

1

#### Configuration of the time display

The time display to be shown in the export formats text and HTML can be specified here. When exporting in .csv format, all three representation options are included automatically.

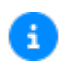

#### Further information

Find out more about the export formats under Import and export log.

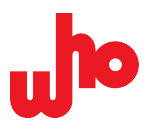

# 6.6.2 "Log configuration" dialog box

Use **[Configure view and live logging]** in the <u>toolbar</u> to open the *"Log configuration"* dialogbox. The dialog box allows you to configure the log size and live logging.

|   | ⊌ Log configuration ? ×              |  |  |  |  |
|---|--------------------------------------|--|--|--|--|
| 1 | Log buffer size                      |  |  |  |  |
|   | 🗌 Keep last 10000 🖨 entries          |  |  |  |  |
|   | Keep last 24 🖨 hours                 |  |  |  |  |
|   | All entries will be kept.            |  |  |  |  |
|   |                                      |  |  |  |  |
| 2 | Enable live logging                  |  |  |  |  |
|   |                                      |  |  |  |  |
|   | Cut every 10000 🗲 KB                 |  |  |  |  |
|   | Cut every 24 🖨 hours                 |  |  |  |  |
|   | Cut at 12:33 🗘 a dock                |  |  |  |  |
|   | Live log files directory             |  |  |  |  |
|   | Users\kal\Documents\CAP-62386        |  |  |  |  |
|   | Open log file folder in file browser |  |  |  |  |
|   | Live log information                 |  |  |  |  |
|   | Space used: 0B                       |  |  |  |  |
|   | Space available: 444GB               |  |  |  |  |
|   | OK Cancel                            |  |  |  |  |

#### Log buffer size (configuration of the log size)

In this section, you can configure the size of the logs according to the number of entries or the number of past hours.

| Option              | Possible number range in integers | Description                                                                                                    |
|---------------------|-----------------------------------|----------------------------------------------------------------------------------------------------|
| Keep last X entries | 0 1.000.000.000                   | If this option is activated, a maximum of the<br>specified number of entries will be saved in the<br>log. When new entries are received, older ones<br>are deleted. |
| Keep last X hours   | 0 1.000.000.000                   | If this option is activated, only entries that are<br>younger than the specified time period are saved<br>in the log. Older entries are deleted automatically.      |

1

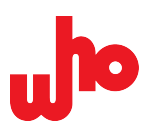

#### Live logging 2 1 Enable live logging Rules for creating live log files Cut every 10000 ÷ KB 2 Cut every 24 ÷ hours Cut at ÷ 16:44 a clock Live log files directory 3 Users\fsc\Documents\CAP-62386 Open log file folder in file browser Live log information 4 Space used: 45KB Space available: 419GB

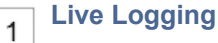

Live logging can be activated via the "Enable live logging" option.

If the software is in operation for a longer period of time, the live logging function allows logfiles to be written in real time. This also serves to back up the data: If operation of CAP-62386 is interrupted, e.g. due to a crash or power outage, any log files saved up to that point are backed up. The log files are always saved in binary .dali format to ensure that they can be opened and analyzed again in CAP-62386. To avoid oversized log files, the files can be edited using various options – see the following point *"Rules for creating live log files"*.

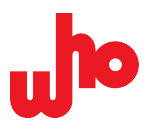

## 2 Rules for creating live log files

This section enables you to specify the size, frequency or exact time for cutting the log file. The following options are available for cutting the log files:

| Option            | Possible number range in integers | Description                                                  |
|-------------------|-----------------------------------|--------------------------------------------------------------|
| Cut every X KB    | 0 1.000.000.000                   | The log file is cut once the set size hasbeen reached.       |
| Cut every X hours | 0 10.000                          | The log file is cut once the set time(in hours) has elapsed. |
| Cut at X o'clock  | 00:01 23:59                       | The log file is cut at the set time.                         |

#### Live log files directory

In this section, you can configure the directory in which the log files are stored.

| Element                              | Description                                        |
|--------------------------------------|----------------------------------------------------|
| iii a                                | Folder selection in a Windows dialog box.          |
| Open log file folder in file browser | Opens the log folder in the standard file browser. |

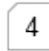

3

#### Live log information

This section shows how much storage space is used by the files in the configured directory (*"Space used"*) and how much storage space is still available on the drive (*"Space available"*).

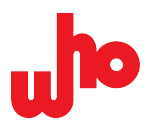

# 6.6.3 "Edit filter and mark rules" dialog box

Use **[Edit filter und mark rules]** in the <u>toolbar</u> to open the *"Edit filter and mark rules"* dialog box – hereinafter referred to as rule editor.

|                                                                                                    | es and filtering).                                                                             |                                                                          |                                       |   |
|----------------------------------------------------------------------------------------------------|------------------------------------------------------------------------------------------------|--------------------------------------------------------------------------|---------------------------------------|---|
| !  DALI    Image: Constraint of the second second s | Address Command<br>& Backwa<br>@ Query                                                         | Instance Line(s)                                                         | Action<br>Filter entry<br>Mark Orange |   |
| Simple rule         This rule matches when its conditions at         Match if it is a DALI command, and the or         Rule is active         Rule         Match standard(s):         Text filter:         Address:         Instance:         Line(s):                                                                                                    | re met.<br>command is any Query.<br>X © DALI<br>X<br>X<br>X<br>X<br>X<br>X<br>X<br>X<br>X<br>X | Command: QQ<br>Feature: X<br>1 to 16; separate multiple lines with comma | @ DALI-2<br>✓<br>✓                    | 5 |
| Invert rule (the rule matches if th Action                                                                                                    | e conditions are not met).                                                                     |                                                                          |                                       |   |
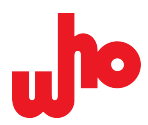

#### Rule list: Check and (de)activate all rules

1

All the existing rules and all the rules they contain are displayed here.

Rules to which other rules are subordinate (hereinafter: child rules) can be expanded. All the rules can be activated or deactivated using the *"Enable rules (includes marking entries and filtering)"* option located above the rule list.

The actual rule list contains the following columns:

| Designation | Representation options                                                                                                    | Description                                                                                                    |
|-------------|----------------------------------------------------------------------------------------------------|----------------------------------------------------------------------------------------------------|
| (Type)      | i in the second second | The icon refers to the rule type (see the following section <i>Rule overview</i> ).                                                                                                    |
| (Active)    | 0                                                                                                    | A gray tick is displayed for an active rule.                                                                                                    |
| !           | Inverted                                                                                                    | A black and white ball labeled <i>"Inverted"</i> is displayed for an inverted rule.                                                                                                    |
| DALI        | @ @                                                                                                    | If a rule is restricted to one or several DALI standards, the                                                                                                    |
|             |                                                                                                    | icons of the selected standards ( <sup>@</sup> DALI standard; <sup>@</sup> DALI 2 standard) are displayed here.                                                                                      |
| Text        | Text                                                                                                    | If the rule contains a free text search, this text is displayed.<br>If regular expressions are activated, the icon for regular                                                                       |
|             |                                                                                                    | expressions ( 🗚 ) is displayed in front of the text.                                                                                                    |
| Address     | ⊴⊴≹★★⁴\$                                                                                                    | A restriction according to the address type and, if applicable,<br>the addressing number is displayed as an icon and a short text,<br>similar to the <i>"Address"</i> column in the log view.        |
| Command     | °¢@ <mark>"=</mark> ≯≠                                                                                                    | A restriction according to the command type is displayed as an icon and a short text.                                                                                                    |
| Instance    | ●€₩≥★                                                                                                    | A restriction according to the instance addressing type and, if applicable, the addressing number is displayed as an icon and a short text, similar to the <i>"Instance"</i> column in the log view. |
| Line(s)     | List of the lines                                                                                                    | A restriction according to the lines is displayed as a text.                                                                                                    |
| Action      | <b>7</b><br>&&&&&&&&                                                                                                    | The action performed when the rule is met is displayed with an icon and a text.                                                                                                    |

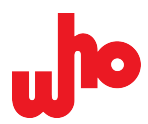

# 2

#### Rule overview: Check and manage individual rules

Below the rule list, there is a summary of a selected rule, including the rule type, the rule description and the rule conditions. Using the *"Rule is active"* option below the summary, the selected rules can be activated or deactivated:

# Simple rule This rule matches when its conditions are met. Match if it is a DALI command, and the command is any Query. ✓ Rule is active

There are four rule types:

| Element        | Meaning        | Description                                                                                                    |
|----------------|----------------|----------------------------------------------------------------------------------------------------|
| Simple rule    | Simple rule    | A stand-alone rule that cannot contain a child rule.                                                                                                    |
| Container rule | Container rule | This rule is used to subgroup child rules. If this rule is deactivated,<br>any child rules contained therein are also inactive. The conditions<br>of the container rule must be met for child rules to be evaluated.<br>Child rules automatically inherit the action defined in the container<br>rule. |
| ALL rule       | All rule       | This rule applies if all of its active child rules apply. If the rule is deactivated, the child rules are also not evaluated. These rules can be used for an AND link of other rules.                                                                                                    |
| ANY rule       | Any rule       | This rule applies if at least one of the contained child rules<br>applies. If the rule is deactivated, the child rules are also not<br>evaluated. This type of rule can be used for an OR link of other<br>rules.                                                                                      |

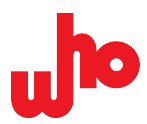

#### Ribbon: Create, delete and move rules

These buttons can be used to create a new rule or to move or delete rules that already exist.

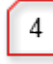

3

#### Context menu: Create, delete/replace, export and import rules

Using the context menu of the rule editor, you can create new rules or <u>import rules</u> or <u>manage or</u> <u>export rules</u> that already exist.

The context menu can be opened by right-clicking the empty area of the rule list (left image) or selected rule (right image):

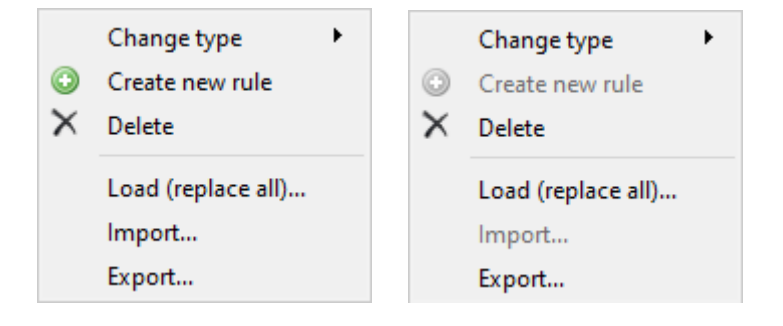

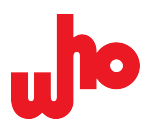

# Rule configuration: Define rule conditions

5

The conditions of the selected rule can be defined here as follows:

| Element            | Description                                                                                                    |  |  |
|--------------------|----------------------------------------------------------------------------------------------------|--|--|
| Match standard(s): | The standards to which the rule is to apply can be selected here: [                                                                                                    |  |  |
| Text filter:       | The text filter allows you to perform a free text search for texts that can appear                                                                                                    |  |  |
|                    | in any column. Using the button for regular expressions ( <a>*</a> ), this filter can be changed to regular expressions.                                                                                                 |  |  |
|                    | ! NOTE                                                                                                    |  |  |
|                    | The activation of regular expressions may significantly impair filter performance, as the activation of regular expressions reduces the search performance and limits the search to just the <i>"Name"</i> column.       |  |  |
| Address:           | The address type can be defined here. Click $	imes$ to open a drop-down menu:                                                                                                    |  |  |
|                    | X Any address                                                                                                    |  |  |
|                    | Short address                                                                                                    |  |  |
|                    | Group                                                                                                    |  |  |
|                    | 🚖 Broadcast                                                                                                    |  |  |
|                    | The Broadcast Unaddressed                                                                                                    |  |  |
|                    | 🔧 Special                                                                                                    |  |  |
|                    | Once an address type has been selected, an address can be entered in the text box. If this field remains empty, any address of the correct address type applies.                                                         |  |  |
| Instance:          | The instance addressing type can be defined here. Click $	imes$ to open a drop-down menu:                                                                                                    |  |  |
|                    | X Any instance                                                                                                    |  |  |
|                    | 🤤 Instance                                                                                                    |  |  |
|                    | Instance group                                                                                                    |  |  |
|                    | Instance type                                                                                                    |  |  |
|                    | Device                                                                                                    |  |  |
|                    | 👚 Broadcast                                                                                                    |  |  |
|                    | Once an instance addressing type has been selected, a number corresponding to the instance addressing type can be entered in the text box. If this field remains empty, any address of the correct address type applies. |  |  |
| Line(s):           | The lines 1 to 16 can be entered here. Different lines must be separated by a comma.                                                                                                    |  |  |
| Command:           | Certain types of commands can be defined here. Click $	imes$ to open a drop-down menu:                                                                                                    |  |  |

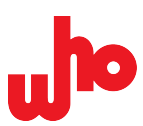

|          | X Any command                                                                    |
|----------|----------------------------------------------------------------------------------|
|          | 🔧 Special command                                                                |
|          | Query                                                                            |
|          | E Configuration                                                                  |
|          | 😽 Event                                                                          |
|          | 🗢 Backward frame                                                                 |
| Feature: | Feature addressing can be selected here. Click $	imes$ to open a drop-down menu: |
|          | X Any feature                                                                    |
|          | 🕍 Feature                                                                        |
|          | 🙀 No feature                                                                     |
|          | This aption can be used to invest the sule. Investing answer that the sule cally |

Invert rule This option can be used to invert the rule. Inverting ensures that the rule only applies if the conditions are not met.

#### Rule actions: Define rule actions

6

The action triggered by the rule can be configured here as follows:

| Element     | Description                                                                                                    |
|-------------|----------------------------------------------------------------------------------------------------|
| Do nothing  | The rule does not trigger an action. This is useful for rules that are used in conjunction with other rules (e.g. ALL rules – see <u>Configure, move and delete</u> rules). |
| Mark entry: | Log entries to which the rule applies are marked in the selected color. The color<br>can be specified in a drop-down menu.                                                  |

Filter entry
Log entries to which the rule applies are not displayed in the log.

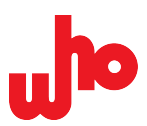

# 6.6.4 "Provider Configuration" dialog box

| Use | \$ | [Open multi mode config | juration] in the toolb | ar to open the | "Provider Configuration" | dialog box. |
|-----|----|-------------------------|------------------------|----------------|--------------------------|-------------|
|-----|----|-------------------------|------------------------|----------------|--------------------------|-------------|

|   | De Provider Configuration                                                                 | ?   | $\times$ |
|---|-------------------------------------------------------------------------------------------|-----|----------|
| 1 |                                                                                           |     |          |
| 2 | Import configuration                                                                      |     |          |
| 4 | who CAP-I-62386                                                                           |     |          |
|   | Port: USB2 (03B215A807E156B0FC83240F9D06) 🔻 🤣 🔁 Connect                                   | 2 🔻 |          |
|   | who CAP-I-62386           Port:         USB3 (03B215A807E156B0FC9B24488101)           ▼   | 1 - |          |
| 5 | ☑ Add                                                                                     |     |          |
|   |                                                                                           |     |          |
|   |                                                                                           |     |          |
|   | Provider configuration and connection states are automatically persisted across sessions. |     | 059      |
|   |                                                                                           |     | USC      |

(De)activate multi mode

1

2

Click the option box to activate multi mode or deactivate multi mode.

# Import configuration

Opens a configuration from a file – see <u>Import/Export configuration</u>.

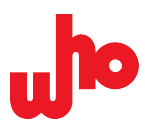

#### **Export configuration**

Saves a configuration in a file – see Import/Export configuration.

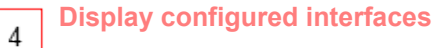

This section shows all the currently configured interfaces and the lines assigned to them (see <u>Port/</u><u>Select line</u>). The following options are available here:

- Use 🛸 to update the *"Port"* combo box.
- Use 2 to establish a connection to a configured interface. Once the connection has been established, this button changes to 2 [Disconnect]. It can be used to disconnect the connection to an interface.
- Use 🤤 to remove a line.
- Use III to move the configured interfaces up or down.

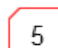

3

## Add an interface

Use <sup>(3)</sup> [Add...] to open a drop-down menu. An interface can be selected and added to the list of currently configured <u>interfaces</u>.

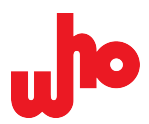

# 6.6.5 "About" dialog box

Use (1) [About] in the <u>toolbar</u> to open the *"About"* dialog box. General information about who mbH and the CAP-62386 software can be found here.

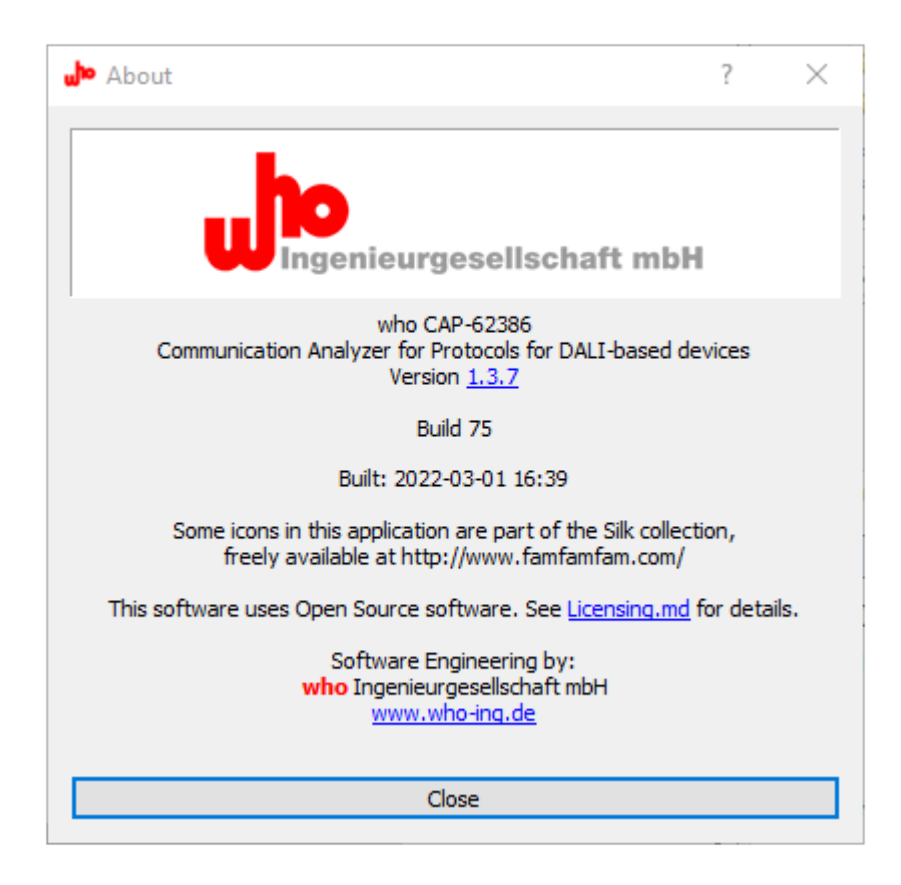

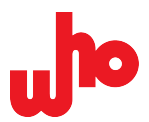

# 6.7 Dockers

Various tasks can be executed in the <u>home screen</u>. The individual tasks can be executed by clicking the buttons in the <u>toolbar</u>. This opens dockers in the home screen for some of the buttons. They can be shown and hidden, undocked and moved.

# 6.7.1 "Find toolbar" docker

Use **Toggle find toolbar]** in the <u>toolbar</u> to open or close the *"Find toolbar"* docker – hereinafter referred to as search bar. The search bar allows you to search for entries in the log and to create filter and mark rules. It is displayed directly below the toolbar:

Find: 📃 Address: X 🛛 Command type: X Instance: X 🖉 Feature: X 🥥 🥥 Line(s): 🛃 🖞 🏹 Filter 📎 Highlight 🔓 Create rule 🔻 »

The search or filter details can be entered manually or selected from a drop-down menu. If the cross  $\times$  is selected (default setting), the filter is ignored. This enables a filter to be temporarily deactivated without having to remove the entry from the text box.

To guarantee a successful search, all the conditions or filters entered must apply.

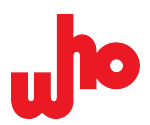

| Element         | Function                          | Description                                                                                                    |  |  |
|-----------------|-----------------------------------|----------------------------------------------------------------------------------------------------|--|--|
| Find:           | Full text search                  | Searches all the columns; this is the quickest and easiest search option.                                                                                                    |  |  |
| Address: X      | Search according to address type  | Click the cross $	imes$ to select an address type in order to search for it specifically:                                                                                                    |  |  |
|                 |                                   | X Any address                                                                                                    |  |  |
|                 |                                   | Short address                                                                                                    |  |  |
|                 |                                   | Group                                                                                                    |  |  |
|                 |                                   | 🚖 Broadcast                                                                                                    |  |  |
|                 |                                   | 🚖 Broadcast Unaddressed                                                                                                    |  |  |
|                 |                                   | 🔧 Special                                                                                                    |  |  |
|                 |                                   | Once an address type has been selected, an address can be<br>entered in the text box. If the text box remains empty, any address of<br>the correct type applies – find out more about the selection options<br>under <u>"Commands" docker</u> . |  |  |
| Command type: 🗙 | Search according to command type  | Click the cross $	imes$ to select a command type in order to search for certain types of telegrams:                                                                                                    |  |  |
|                 |                                   | X Any command                                                                                                    |  |  |
|                 |                                   | 🔧 Special command                                                                                                    |  |  |
|                 |                                   | Query                                                                                                    |  |  |
|                 |                                   | E Configuration                                                                                                    |  |  |
|                 |                                   | 😽 Event                                                                                                    |  |  |
|                 |                                   | 🗢 Backward frame                                                                                                    |  |  |
| Instance: X     | Search according to instance type | Click the cross $	imes$ to select a telegram instance in order to search for it specifically:                                                                                                    |  |  |
|                 |                                   | × Any instance                                                                                                    |  |  |
|                 |                                   | 🥥 Instance                                                                                                    |  |  |
|                 |                                   | Instance group                                                                                                    |  |  |
|                 |                                   | Instance type                                                                                                    |  |  |
|                 |                                   | 🖂 Device                                                                                                    |  |  |
|                 |                                   | 🚖 Broadcast                                                                                                    |  |  |
|                 |                                   | Once an instance addressing type has been selected, a number corresponding to the instance addressing type can be entered in the text box. If the text box remains empty, any address of the correct address type applies.                      |  |  |
| Feature: X      | Search according to feature type  | Click the cross $\times$ to select a feature type in order to search for certain feature telegrams:                                                                                                    |  |  |
|                 |                                   | X Any feature                                                                                                    |  |  |
|                 |                                   | 🕍 Feature                                                                                                    |  |  |
|                 |                                   | 🕍 No feature                                                                                                    |  |  |

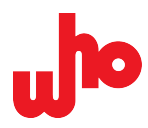

| @ @                                                                 | Filter according to<br>standards | Filters for telegrams sent according to the selected standard. Several standards can be selected. |                                                                                                    |  |  |
|---------------------------------------------------------------------|----------------------------------|---------------------------------------------------------------------------------------------------|----------------------------------------------------------------------------------------------------|--|--|
| Line(s):                                                            | Search according to DALI lines   | Searches for telegrams on a certain line.                                                         |                                                                                                    |  |  |
| ± 7                                                                 | Up/Down                          | Allows you to jump to the                                                                         | Allows you to jump to the next log entry.                                                                                                    |  |  |
| <b>V</b> Filter                                                     | Filter function                  | Only displays entries that                                                                        | Only displays entries that match the search conditions.                                                                                                    |  |  |
| Nighlight                                                           | Highlight                        | Highlights entries that match the search conditions gray.                                         |                                                                                                    |  |  |
| Create rule Creation of a rule Creates a rule from marking actions. |                                  | Creates a rule from the se marking actions.                                                       | earch conditions without filter actions and                                                                                                    |  |  |
|                                                                     |                                  | Use the arrow next to the actions and marking action                                              | button to open the context menu. The filter<br>ns can be defined in this context menu:                                                                                                    |  |  |
|                                                                     |                                  | Selection option                                                                                  | Description                                                                                                    |  |  |
|                                                                     |                                  | Create highlight rule                                                                             | A marking action can be created here by selecting a color.                                                                                                    |  |  |
|                                                                     |                                  | Create filter rule                                                                                | A filter action can be created here:<br>showing matching entries shows only<br>those entries to which the rule applies;<br>hiding matching entries hides the entries<br>to which the rule applies. |  |  |
|                                                                     |                                  | 🗟 Edit rules                                                                                      | Opens the <u>rule editor</u> .                                                                                                    |  |  |
|                                                                     |                                  | The newly created rule ca                                                                         | n be found in the <u>rule editor</u> .                                                                                                    |  |  |
| ① Description                                                       | Description                      | Opens a pop-up window                                                                             | that displays the rule description.                                                                                                    |  |  |

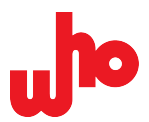

# 6.7.2 "Commands" docker

The "*Commands*" docker (hereinafter referred to as the commands window) opens automatically on the <u>home screen</u>. Use **[Toggle command definitions]** in the <u>toolbar</u> to open and close the box at any time. Commands can be defined and sent in the commands window.

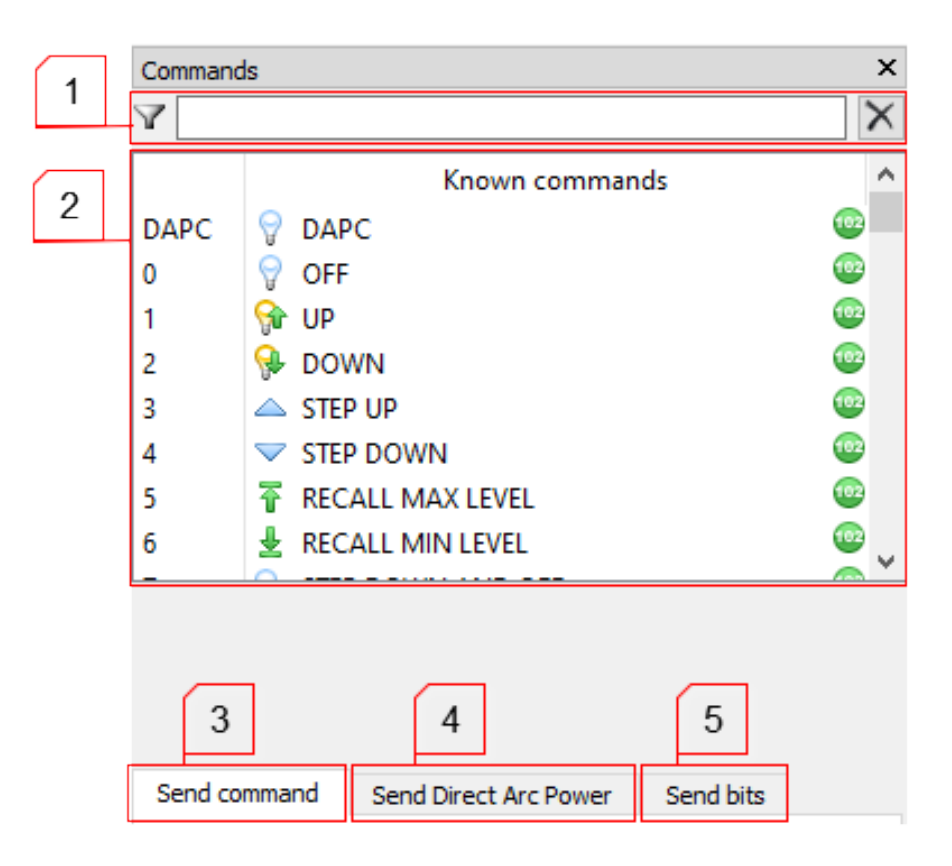

#### Search bar

1

The command list can be searched and filtered here.

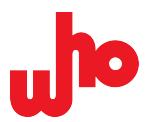

#### **Command list**

2

All the known commands are listed here. The green a or blue icons on the right side indicate whether it is a a DALI command or a DALI 2 command. The command number assigned to a command is shown on the left side: DAPC/0-DT8:255 for DALI commands and D0-F79 for DALI 2 commands.

Double-click a command in the command list to transfer the command number, the standard type and the raw value of the selected command to the *"Send command"* tab or the *"Send Direct Arc Power"* tab;

if necessary, the checkbox <sup>I</sup> twice [twice] is activated or deactivated automatically by the selected command.

There is a description of the selected command below the command list:

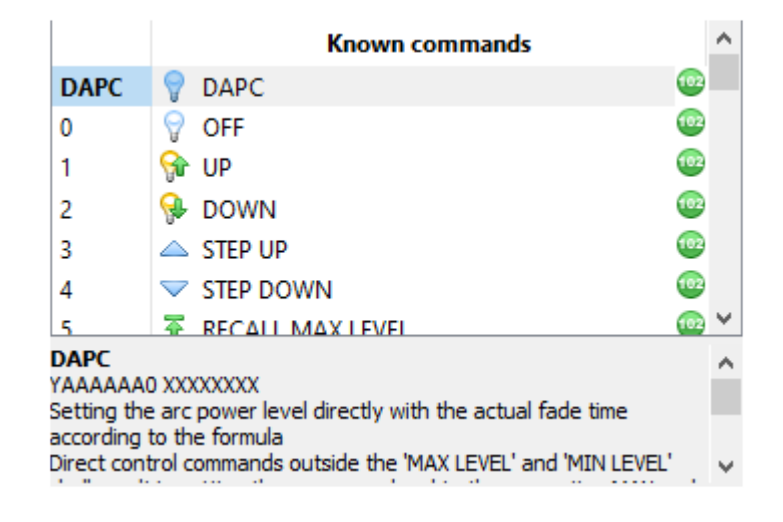

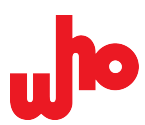

#### "Send command" tab

Commands can be sent from here.

| ſ | 1 |              |               |          |            |         |   |
|---|---|--------------|---------------|----------|------------|---------|---|
|   |   | Send command | Send Direct A | rc Power | Send bits  |         |   |
| 2 |   |              | DALI          |          | 😳 DALI 2   |         |   |
|   |   | Raw (hex):   | 0100          |          | Send       | twice _ |   |
|   | [ | Command:     |               |          |            |         |   |
|   |   | Address:     | 0             |          | ÷ 🖂        |         |   |
| 3 |   |              | 0             |          | ÷ 🖂        |         |   |
|   |   | DTR (hex):   | 00            |          | $\Box_{1}$ |         | 6 |
|   | l |              |               |          |            |         |   |
|   |   | 4            |               |          | 5          |         |   |

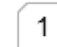

3

#### Standard selection

You must select between [ DALI] and [ DALI 2] here. The selected standard specifies the number of bytes: With [ DALI], there are 2 bytes; and with [ DALI 2], there are 3 bytes.

#### **Raw value**

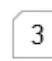

2

## **Command number**

The command number according to the command list can be entered in the "*Command*" input box. If a command number is entered in the "*Command*" input box, you can jump to the searched command in the command list by clicking the button  $\Box$ .

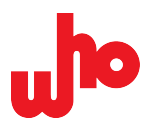

#### Address and instance byte

The address – and, with the DALI 2 standard, the instance byte as well – can be configured in the *"Address"* input box.

Use *Short address* to open a drop-down menu with the following address types:

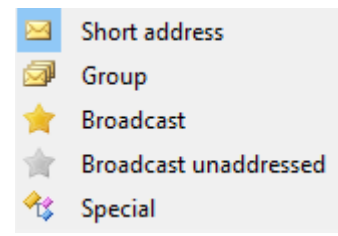

4

With address type "Short address", you can enter numbers in the range 0 ... 63; and with address type "Group", you can enter numbers in the range 0 ... 15.

If DALI 2 is selected as the standard, clicking  $\bowtie$  **[Device]** opens a drop-down menu for selecting the instance byte:

- Instance number
- Instance group
- 🌻 🛛 Instance type
- Feature on instance number level
- Reature on instance group level
- 🔞 🛛 Feature on instance type level
- \* Feature on instance broadcast level
- 🚖 🛛 Instance broadcast
- 😼 Feature on device level
- 🚖 🛛 Feature broadcast
- 🖂 Device

With the following instance byte types, you can enter numbers in the range 0 ... 31:

- Instance number,
- Instance group,
- Instance type,
- Feature on instance number level,
- Feature on instance group level,
- Feature on instance type level.

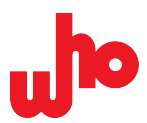

#### **Data Transfer Register**

With selection option *"DTR (hex)*" a command can be preceded by a data transfer register. The hexadecimal form applies for the input.

#### Send a command

Use **Send** [Send] to send a command. If **wice** [twice] is activated, it will be sent twice within 100 ms.

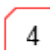

1

5

6

## "Send Direct Arc Power" tab

DAP commands can be sent from here. The structure of these commands differs from regular commands, and they are, therefore, configured differently.

|   | Send comma | nd Send Direct Arc Power Se | nd bits  |
|---|------------|-----------------------------|----------|
| 1 | Raw (hex): | 00fe                        | Send     |
|   | Raw level: | 254                         | <b>•</b> |
|   | % Level:   | 100,00%                     | •        |
| 2 |            |                             |          |
|   | Address:   | 0                           |          |
|   |            |                             |          |

#### Enter the raw value

The raw value can be entered in various ways:

| Input box   | Description                                                                            |
|-------------|----------------------------------------------------------------------------------------|
| "Raw (hex)" | Input of the raw value in hexadecimal, four-digit form.                                |
| "Raw level" | Input of the raw value on the DALI bus; input in the range 0 255 (255: MASK) possible. |
| "% Level"   | Setting the input of the raw value as a percentage value in converted form.            |
| "Slide bar" | Setting the input of the raw value using the slide bar.                                |

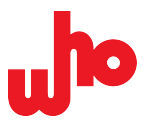

#### Address

2

The address is configured via the "Address" input box. Use  $\cong$  [Short address] to open a drop-down menu with the following address types:

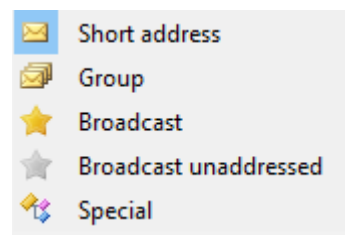

With address type "Short address", you can enter numbers in the range 0 ... 63; and with address type "Group", you can enter numbers in the range 0 ... 15.

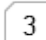

5

1

#### Send a command

Use Send [Send] to send a command.

#### "Send bits" tab

Bits can be sent from here, even if they – unlike regular commands – contain an unauthorized number of bits.

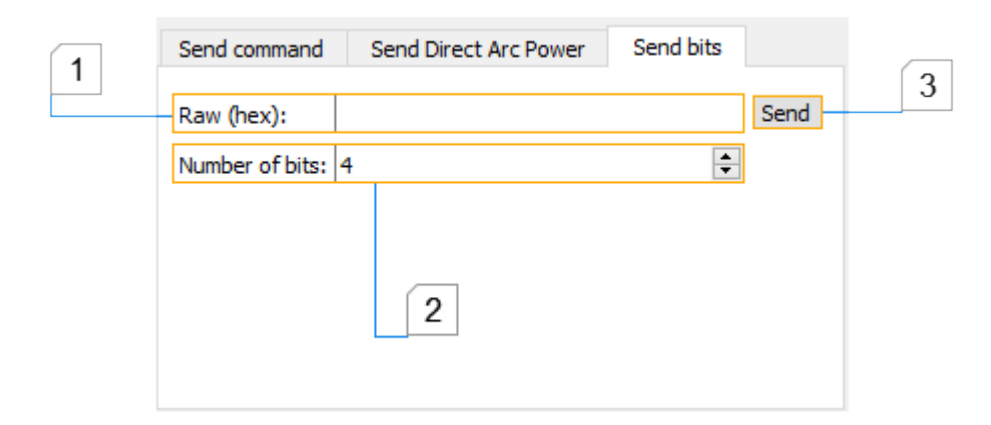

#### Enter the raw value

In the "Raw (hex)" input box, you can enter the raw value in hexadecimal, ten-digit form.

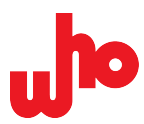

# 2 Set bits

In the *"Number of bits"* input box, you can enter the number of bits in the range 4 ... 40.

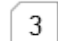

## Send a command

Use Send [Send] to send a command.

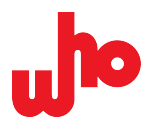

# 6.7.3 "DALI telegram history graph" docker

Use **Show the recent DALI history graph]** in the <u>toolbar</u> to open the "DALI telegram history graph" docker. The docker displays a graphical representation of recent telegrams. The display is updated automatically when loading logs.

A bar chart shows the telegram traffic at a rate of one bar per second. The height of a bar indicates the number of telegrams in the corresponding second.

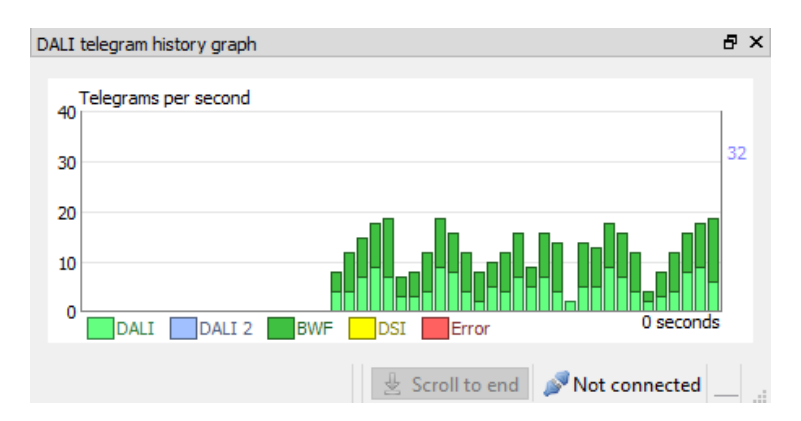

The different colors represent the varying telegram types. The respective color assignments can be found in the legend below the graph:

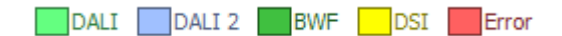

Additional information can be displayed for each bar by hovering over the corresponding bar with the mouse pointer; the bar is highlighted red and the timestamp of the corresponding second is shown. Additionally, the total number (*Total: ...*) of all telegrams and the proportions of the individual telegram types are shown above the diagram:

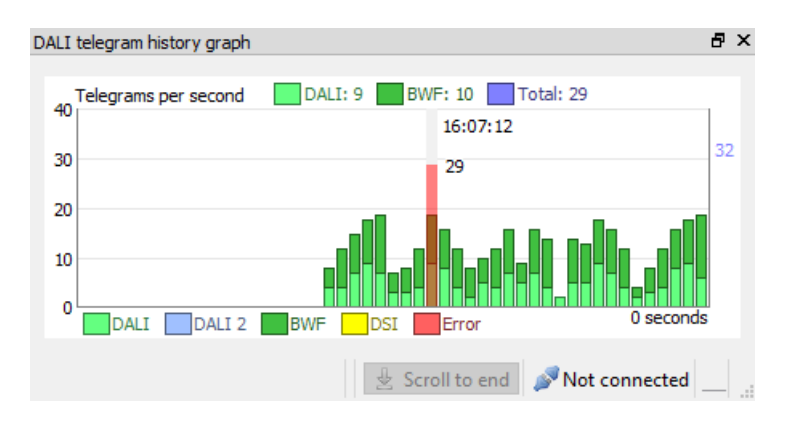

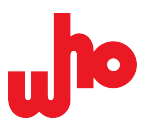

If varying telegram types are available, you can toggle between single-color bars (total load) and multi-color bars by clicking the bar chart:

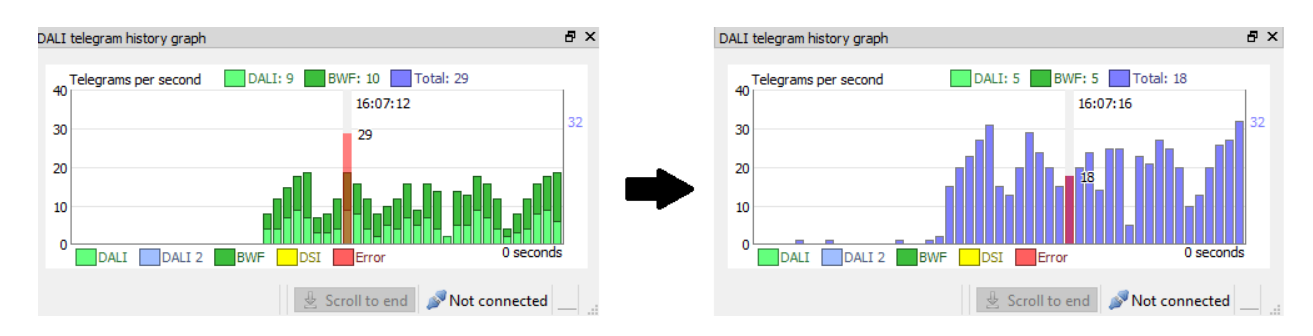

Multi-color bars are the default setting.

# 6.7.4 "Telegram details" docker

The *"Telegram details"* docker opens automatically in the <u>home screen</u>. Use **"I"** [Show telegram details view] in the <u>toolbar</u> to open and close the docker at any time. It allows you to precisely analyze the time sequence of individual telegrams.

The box displays the bit times of a selected log entry as a diagram, the raw data of a telegram and the associated type icon. It also displays – if available – the icon and the hexadecimal telegram representation from the *"Entry"* column and the name from the *"Name"* column in the log view:

| Telegram d            | etails                                   |                 |        |     |        |     |        |   |        |     |        |     |        |     |        |        |   |        |   |        |   |        |   |        | ₽× |
|-----------------------|------------------------------------------|-----------------|--------|-----|--------|-----|--------|---|--------|-----|--------|-----|--------|-----|--------|--------|---|--------|---|--------|---|--------|---|--------|----|
| $\triangleleft$       | 🔶 0x0 1FE30 🥝 QU                         | ERY DEVICE STAT | rus    |     |        |     |        |   |        |     |        |     |        |     |        |        |   |        |   |        |   |        |   |        |    |
| Idle<br>8 V<br>Active | Settling Time<br>> Prio 5<br>1750.429 ms | Start Bit       | Bit 23 | м + | Bit 22 | M + | Bit 21 | M | Bit 20 | M + | Bit 19 | M + | Bit 18 | M + | Bit 17 | Bit 16 | M | Bit 15 | M | Bit 14 | M | Bit 13 | M | Bit 12 | M  |

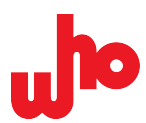

## Operation

The history graph can be moved and resized as required. Further, the details can also beviewed in a summarized log entry.

#### Move

Grab the graph with the mouse. Move the graph to both sides.

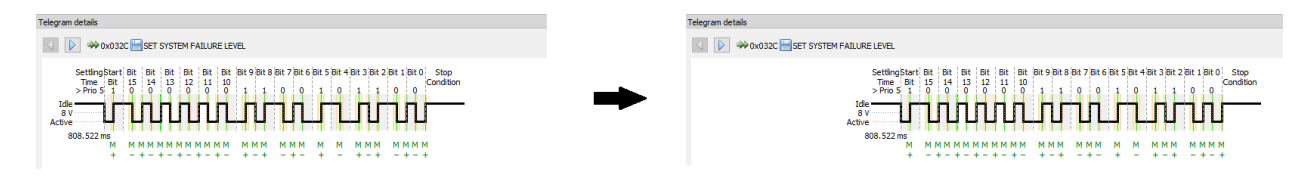

Zoom

Place the mouse on the graph and move the scroll wheel. This allows you to zoom in and out of the view.

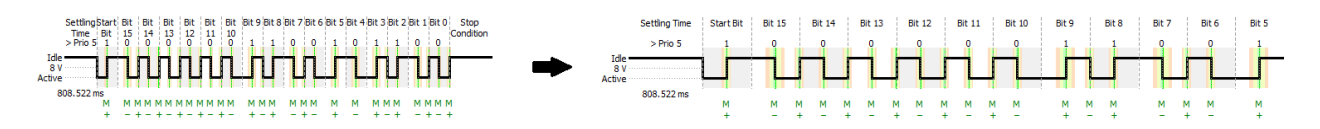

Toggle between summarized log entries

Use the arrow buttons  $\triangleleft \triangleright$  to toggle between the raw data of summarized double telegrams, query telegrams and backward telegrams.

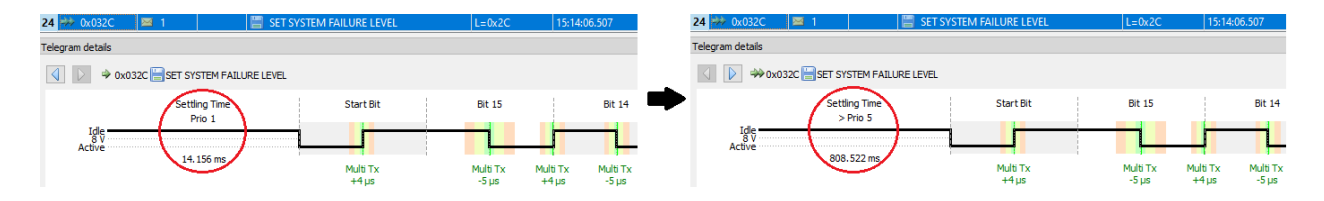

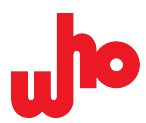

You also have the following options for viewing telegram data:

## Settling time

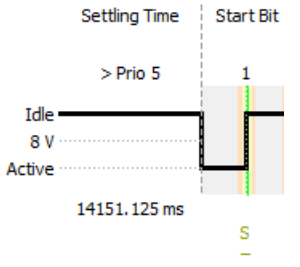

Start Bit The settling time is the interval to the end of the previous telegram. At the start of a telegram, the settling time and its calculated priority are displayed; this is only relevant for consecutively sent telegrams.

#### **Bit times**

The diagram displays a digital time sequence of the bits. The bit times determined by CAP-I-62386 are shown. If no telegram with timing data has been selected, the following message is displayed: No telegram with bit timing data selected.

Above the graph, you can see the determined bit number as well as the start bit and the respective bit value (0 or 1). Below the graph, you can see the time intervals between the level changes; depending on the value, they refer to one or two half-bits. The quality of time compliance, the deviation from the optimum value and the total time elapsed since the start bit (at 0  $\mu$ s) can be seen below the time intervals between the level changes:

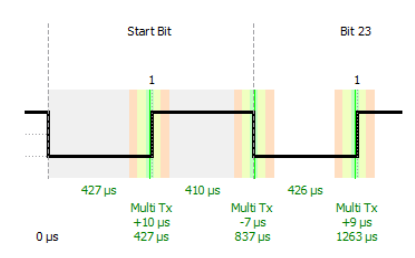

All information below the graph is only displayed above a certain zoom level. Only an abbreviated form of the quality is displayed (see table) below this zoom level. A plus or minus sign indicates whether the time is above or below the optimum value:

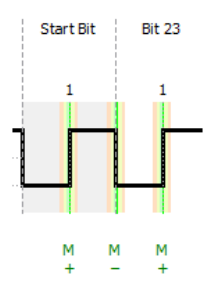

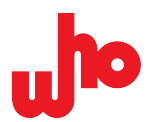

The quality of time compliance is shown as text below the graph and in the form of colored bars in the background of the graph. The levels are defined as a deviation from the optimum value for a half-bit of 416  $\mu$ s.

## The following levels are available:

| Level     | Abbreviation | Time             | Text<br>color   | Bar color        | Description                                                                |
|-----------|--------------|------------------|-----------------|------------------|----------------------------------------------------------------------------|
| Multi Tx  | М            | 400 433,3 µs     | Dark<br>green   | Light green      | Optimum timing for multi-<br>master sender.                                |
| Single Tx | S            | 366,7 … 466,7 μs | Yellow<br>green | Yellow-<br>green | Timing for single-master sender.                                           |
| Receiver  | R            | 333,3 … 500 µs   | Orange          | Light red        | Timing for receiver.                                                       |
| Grey area | !            | bis 750 µs       | Red             | White/Gray       | Gray area that is still<br>permitted but which might<br>be misinterpreted. |
| Collision | !!           | -                | Violet          | _                | Bit collision.                                                             |

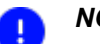

# NOTE

Right-click the history graph to open the "Save image as ..." context menu and export the graph in the formats .png, .jpg, .xpm and .svg.

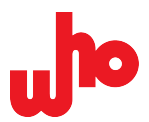

# 6.7.5 "Script editor" docker

Use *[Script editor]* in the <u>toolbar</u> to open the *"Script editor"* docker. The script editor can be used to write and run scripts for sending telegrams.

| 1 | 3 | Script editor d                                                                                                    | 5 × | c |
|---|---|----------------------------------------------------------------------------------------------------|-----|---|
|   |   | 🕨 Run 💷 💽 🚰 🕁 🖛 🖄                                                                                                    |     |   |
|   |   | new script                                                                                                    |     | 2 |
| 3 |   |                                                                                                    |     |   |
|   |   | Status: Idle.         CAP-62386 Scripting Engine         CAP-62386 provides a simple scripting interface         via ECMAScript. The following functions are         available:         result = dali(address,         command, [twice])         Sends a DALI command with the address byte         address and the command byte command and         returns the result in result. result contains         a valid backward frame if it was received, or null         if there was no provor, or track if the RWE is | < > | 4 |

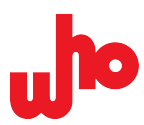

## Toolbar

1

The tool bar of the script editor consists of the following buttons:

| Element                                                | Function                                                                           | Remark                                                                                                    |
|--------------------------------------------------------|------------------------------------------------------------------------------------|----------------------------------------------------------------------------------------------------|
| <ul> <li>Run</li> <li>Pause</li> <li>Resume</li> </ul> | Run the current script.<br>Pause the running script.<br>Resume the running script. | Use <b>[Run]</b> or <b>[F5]</b> to run the current script. When<br>running the script, <b>[Run]</b> becomes the <b>[Pause]</b> button,<br>which can be used to pause the script. If running is<br>paused, <b>[Pause]</b> becomes the <b>[Resume]</b> button, which<br>can be used to resume running the script.                      |
|                                                        | Cancel the running script.                                                         | Use <b>[Stop]</b> to cancel a running script.                                                                                                    |
| 1                                                      | Create a script.                                                                   | Use <b>[New script]</b> to create a new nameless script.<br>When doing so, the editor content is deleted.                                                                                                    |
| <u> </u>                                               | Open a script file.                                                                | Use <b>[Load]</b> to open script files with the extension $.js$ .                                                                                                    |
|                                                        | Save the current script.                                                           | Use <b>[Save]</b> to save a script as a .js file. The arrow<br>next to the button opens a drop-down menu. You can<br>select between <b>[Save]</b> and <b>[Save as]</b> here: <b>[Save]</b><br>allows you to save the file under the current script<br>name. <b>[Save as]</b> allows you to save the file under a<br>new script name. |
| <b>£</b>                                               | Accept the current command from the command list.                                  | Use <b>[Insert current command from definitions</b><br><b>list]</b> to insert a configured command – see the "Send<br>command" tab and the "Send Direct ArcPower" tab<br>under <u>"Commands" docker</u> .                                                                                                    |
|                                                        |                                                                                    |                                                                                                    |

where the text cursor is placed.

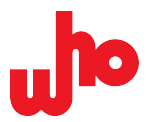

#### Script editing

The tab displays the name of the currently open script. In the editing box below the tab, you can create a script or edit an already existing script. As soon as any changes are made, an \* is added to the script name in the tab.

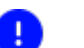

2

## NOTE

The content of the script editor is saved automatically and is available the next time CAP-62386 is started, including any changes made during the last session. A manually unsaved script is indicated by the \* after the script name.

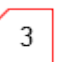

## **Status display**

The status display shows the status of the script.

| Designation                      | Description                                                                                                    |
|----------------------------------|----------------------------------------------------------------------------------------------------|
| Status: Idle.                    | The script is inactive or no script is open.                                                                          |
| Status: Running.                 | The script is running.                                                                                                |
| II Status: Line 29.              | The script is paused. The colon is followed by the line number at which the scripted was paused.                      |
| Status: Script finished.         | The script has been run fully.                                                                                        |
| Error at 2: Can't find variable: | An error has occurred. The number indicates the position of the error.<br>The colon is followed by the error message. |

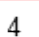

#### Help box

The help box displays a description of the script commands.

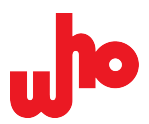

# 6.7.6 "Memory banks" docker

Use **[Memory banks]** in the <u>toolbar</u> to open the *"Memory banks"* docker. This docker allows you to read and formulate the memory bank configuration and individual device values.

| 1 | Memory banks     |                   |         |                                 |                  | ₽× |
|---|------------------|-------------------|---------|---------------------------------|------------------|----|
|   | Device: 🛛 😳 DA   | LI 💿 DALI-2 A     | ddress: | <ul> <li>Refresh men</li> </ul> | nory bank layout |    |
| 2 | Memory bank numb | er: 💎 Definition: |         | 🔻 🤣 Refr                        | esh contents     |    |
|   | Memory bank con  | itents            |         |                                 |                  |    |
| 3 | Write selected v | alues Auto-commit |         |                                 |                  |    |
|   | Address          | Name              | Туре    | Value                           | Raw              |    |
|   |                  |                   |         |                                 |                  |    |
|   |                  |                   |         |                                 |                  |    |
|   |                  |                   |         |                                 |                  |    |
|   |                  |                   |         |                                 |                  |    |
|   |                  |                   |         |                                 |                  |    |
|   |                  |                   |         |                                 |                  |    |
|   |                  |                   |         |                                 |                  |    |
|   |                  |                   |         |                                 |                  |    |
|   |                  |                   |         |                                 |                  |    |
|   |                  |                   |         |                                 |                  |    |
|   |                  |                   |         |                                 |                  |    |
|   |                  |                   |         |                                 |                  |    |
|   |                  |                   |         |                                 |                  |    |
|   |                  |                   |         |                                 |                  |    |
|   |                  |                   |         |                                 |                  |    |
|   |                  |                   |         |                                 |                  |    |
|   |                  |                   |         |                                 |                  |    |

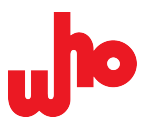

# 1 Device

2

In this section, you can select and enter the DALI standard (<sup>(22)</sup> DALI or <sup>(22)</sup> DALI 2) and the short address of the device. The **[Refresh memory bank layout]** button allows you to read the corresponding device.

#### Memory bank number

The "Memory bank number" combo box displays a list of the available memory banks.

If a memory bank has been selected, the *"Definition"* combo box displays a list of suitable definitions; the *"Default layout"* definition is always available and only defines the entries contained in each bank.

Use [Refresh contents] to read the content of the selected memory bank.

# NOTE

The *"Memory bank number"* combo box only displays the list of available memory banks if the layout of a device has been read successfully.

If you have created your own memory bank definition, it is displayed in the *"Definition:..."* drop-down menu.

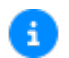

T

#### Further information

A template and a description of the procedure for creating a memory bank definition can be found in the installation directory: *CAP-62386* > CustomMemoryBanksTemplate.xml.

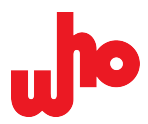

#### Content of the memory bank

3

This section displays a list of the contents of the selected memory bank. The values are displayed according to the selected definition. The standard definition displays all values as single bytes; other definitions can also define greater values.

The list contains the following columns:

| Designation | Description                                                                                        | Example                                            |
|-------------|----------------------------------------------------------------------------------------------------|----------------------------------------------------|
| Address     | Displays the address of the value within the memory bank.                                          | 0                                                  |
| Name        | Display name of the value, if available in the definition.                                         | Address of last accessible<br>memory bank location |
| Туре        | Data type of the value: number, string, version.                                                   | Number, String, Version                            |
| Value       | Interpreted value: a number (up to 8 bytes), a string or a version with two digits (1 or 2 bytes). | 51234, Text, 2.3                                   |
| Raw         | Raw value of the bytes in hexadecimal format.                                                      | 00, 0100, 1a, 0448d79fccc9                         |

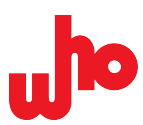

# 7 Operation

# 7.1 Configure interface in multi mode

In multi mode, you can use and configure several interfaces at the same time.

#### 7.1.1 Multi-Modus aktivieren

- 1. Open the Provider Configuration.
- 2. Click the **Enable provider configuration** *"Enable provider configuration"* option box.
- ↔ Multi mode is activated.

#### 7.1.2 Add interface in multi mode

- 1. Open the Provider Configuration.
- 2. Click <sup>(C)</sup> [Add...].
  → A drop-down menu opens.
  Add...,

who CAP-I-62386

- 2. Select the interface type from the drop-down menu
- ↔ The interface is added to the list of configured interfaces.

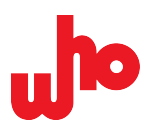

# 7.2 Execute tasks

Below are instructions on how to execute basic tasks in the graphical user interface.

# 7.2.1 Address DALI devices

Use Addressing [Addressing] in the toolbar to open a drop-down menu:

- DALI Random Addressing
- DALI 2 Random Addressing
- 🖂 Reset all short addresses before addressing
- \* Reset all devices before addressing

In this drop-down menu, you can select various options for addressing DALI devices.

| Element                                     | Description                                                                                                    |
|---------------------------------------------|----------------------------------------------------------------------------------------------------|
| DALI Random Addressing                      | Random addressing according to the DALI standard for actuators or operating devices.                                                                                                    |
| DALI 2 Random Addressing                    | Random addressing according to the DALI 2 standard for sensors or control devices.                                                                                                    |
| Reset all short addresses before addressing | If the option is activated, the short addresses of all devices<br>are deleted before random addressing is executed. If it is<br>deactivated, already existing short addresses are queried. |
| Reset all devices before addressing         | If this option is activated, all devices are reset. Already existing short addresses are not reset.                                                                                        |

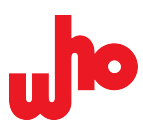

# 7.2.2 Group telegrams

#### Group new incoming telegrams

- 1. Navigate to the toolbar.
- 2. Activate telegram grouping by clicking **E** [Group sequences].
- ↔ Telegrams are grouped from now on.

#### Group previously received telegrams

- 1. Save the log in binary .dali format using 🖬 [Save Log] see Import and export logs.
- 2. Navigate to the toolbar.
- 3. Activate telegram grouping by clicking **Equation** [Group sequences].
- 4. Open the saved log using Figure [Open Log].
- $\hookrightarrow$  Grouping is applied to the existing log.

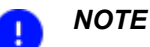

# The grouping of double telegrams as well as the display of a backward telegram in the *"Additional data"* column of the query double telegram only occurs if the backward telegram is received twice within 100 ms and no other telegram has been received during this time period.

A different representation applies to ungrouped double telegrams than to grouped double telegrams – see <u>Log view</u> in section *Telegram grouping*.

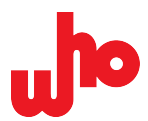

# 7.2.3 Send commands

- 1. Open the <u>commands window</u>.
- 2. Navigate to the required command in the command list or filter for the required command in the search bar.

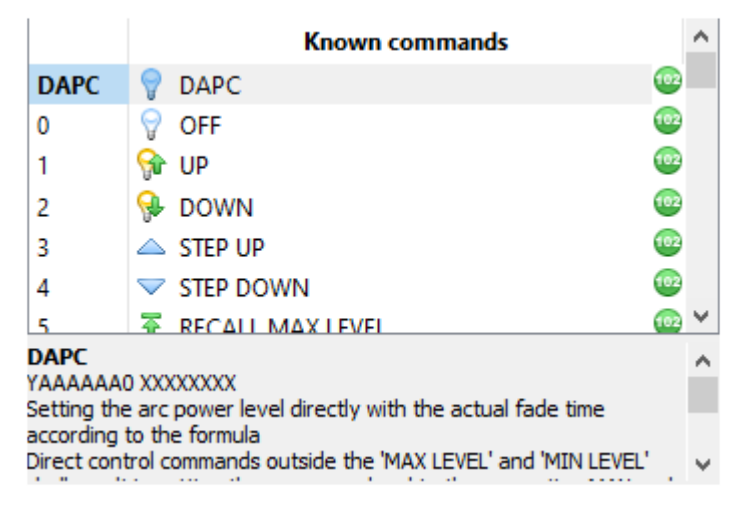

3. Double-click the required command to select it.

 $\rightarrow$  The standard type, the command number and the raw value are transferred to the "Send command" tab or the "Send Direct Arc Power" tab.

 $\rightarrow$  Depending on the selected command, the checkbox  $\checkmark$  twice **[twice]** is activated or deactivated automatically.

4. Configure the remaining settings as required.

5. Click [Send].

 $\hookrightarrow$  The command has been sent.

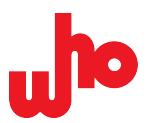

# 7.2.4 Create various rules

Use the following steps to create new rules: temporary rules via the <u>search bar</u>, permanent rules via the <u>rule</u> <u>editor</u> or subordinate rules (hereinafter referred to as child rules) via the rule editor.

#### Create permanent rules in the rule editor

- 1. Open the <u>rule editor</u>.
- 2. There are two options for adding a new rule:

a. Click 😳 **[Add…]**.

or

- b. Open the context menu by right-clicking the empty area of the list.
- 3. Select the "Create new rule" option.

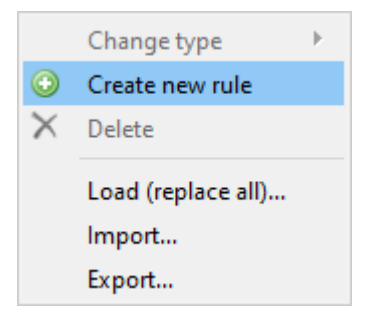

 $\hookrightarrow$  A new rule has been created.

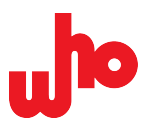

#### Create child rules in the rule editor

- 1. Open the <u>rule editor</u>.
- 2. Open the context menu by right-clicking the rule into which a child rule is to be integrated.
- 3. Select the "Create new rule" option.

|          | Change type        | • |
|----------|--------------------|---|
| $\odot$  | Create new rule    |   |
| $\times$ | Delete             |   |
|          | Load (replace all) |   |
|          | Import             |   |
|          | Export             |   |

↔ A new rule has been created.

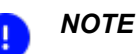

To create a child rule, the parent rule must correspond to the rule type *"Container rule"*, *"ALL rule"* or *"ANY rule"* – see <u>"Edit filter and mark rules" dialog box</u> in section *Rule overview*.

#### Create temporary rules via the search bar

- 1. Open the <u>search bar</u>.
- 2. Click the arrow on the button **[]** [Create rule].
  - $\rightarrow$  A drop-down menu opens.

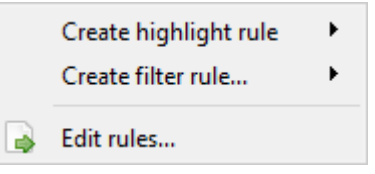

- 3. Click [Create highlight rule] or [Create filter rule...].
- $\hookrightarrow$  A temporary rule has been created.

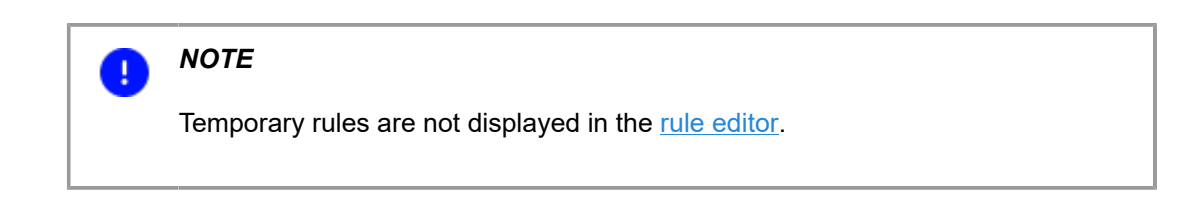

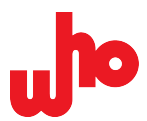

# 7.2.5 Configure, move and delete rules

Use the following steps to manage existing rules. Rules can be imported and exported, moved, deleted, configured or even be changed in their rule type (see <u>"Edit filter and mark rules" dialog box</u> in section *Rule overview*).

#### Import rules and add to the rule list

- 1. Open the <u>rule editor</u>.
- 2. Open the context menu by right-clicking the empty area of the rule list.
- 3. Click the "Import" option.

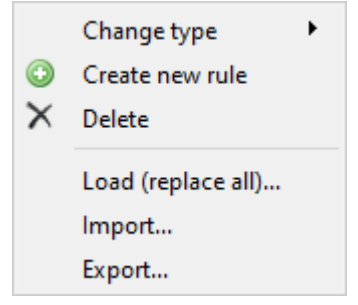

 $\rightarrow$  The standard file dialog opens.

- 4. The standard file dialog opens.
- 5. Select the required file with the file extension .rules.
- ↔ The rules have been imported successfully.
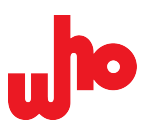

#### Import rules and replace existing rules

- 1. Open the <u>rule editor</u>.
- 2. Open the context menu by right-clicking the empty area of the rule list.
- 3. Click the *"Load (replace all)"* option.

|          | Change type 🔹 🕨    |  |
|----------|--------------------|--|
| ٢        | Create new rule    |  |
| $\times$ | Delete             |  |
|          | Load (replace all) |  |
|          | Import             |  |
|          | Export             |  |

- $\rightarrow$  The standard file dialog opens.
- 4. Navigate to the storage location of the rule file being imported.
- 5. Select the required file with the file extension .rules.
- ↔ The existing rules have been replaced successfully.

#### **Export rules**

- 1. Open the <u>rule editor</u>.
- 2. Open the context menu by right-clicking the empty area of the rule list.
- 3. Click the *"Export"* option.

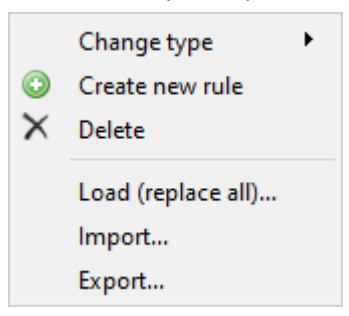

- $\rightarrow$  The standard file dialog opens.
- 4. Navigate to the required storage location.
- 5. Enter a file name in the "File name" input box.
- 6. Click [Save].
- $\hookrightarrow$  The rules have been exported successfully.

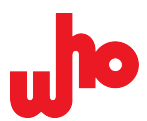

## Move rules

- 1. Open the <u>rule editor</u>.
- 2. Select a rule from the rule list.

| 💑 Edit filter and mark rules                             |         |   |      |      | ?       | ×       |          |         |        |  |   |
|----------------------------------------------------------|---------|---|------|------|---------|---------|----------|---------|--------|--|---|
| ☑ Enable rules (includes marking entries and filtering). |         |   |      |      |         |         |          |         |        |  |   |
|                                                          |         | ! | DALI | Text | Address | Command | Instance | Line(s) | Action |  | ۲ |
| -                                                        | $\odot$ |   |      | 1    |         |         |          |         |        |  | î |
|                                                          | $\odot$ |   |      | 2    |         |         |          |         |        |  |   |
|                                                          |         |   |      |      |         |         |          |         |        |  | ↓ |
|                                                          |         |   |      |      |         |         |          |         |        |  | × |
|                                                          |         |   |      |      |         |         |          |         |        |  |   |
|                                                          |         |   |      |      |         |         |          |         |        |  |   |

- 3. There are two options for moving a selected rule:
  - a. Click the green arrows  $1 \downarrow$  to move a rule.

or

b. Press and hold the left mouse button. Drag the rule to a new location. Release the mouse button.

 $\hookrightarrow$  The rule has been moved.

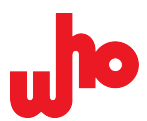

## **Delete rules**

- 1. Open the <u>rule editor</u>.
- 2. Select a rule from the rule list.

| J e | Edit filter and mark rules                               |            |   |      |      |         | ?       | ×        |         |        |  |          |
|-----|----------------------------------------------------------|------------|---|------|------|---------|---------|----------|---------|--------|--|----------|
| ⊠ E | ☑ Enable rules (includes marking entries and filtering). |            |   |      |      |         |         |          |         |        |  |          |
|     |                                                          |            | ! | DALI | Text | Address | Command | Instance | Line(s) | Action |  | ٢        |
|     |                                                          | $\bigcirc$ |   |      | 1    |         |         |          |         |        |  | Î        |
|     |                                                          | $\odot$    |   |      | 2    |         |         |          |         |        |  | L        |
|     |                                                          |            |   |      |      |         |         |          |         |        |  | 1        |
|     |                                                          |            |   |      |      |         |         |          |         |        |  | $\times$ |
|     |                                                          |            |   |      |      |         |         |          |         |        |  |          |

- 3. Select one of the following options:
  - a. Click the cross imes in the right ribbon to delete the rule.

or

b. Open the context menu by right-clicking the selected rule.

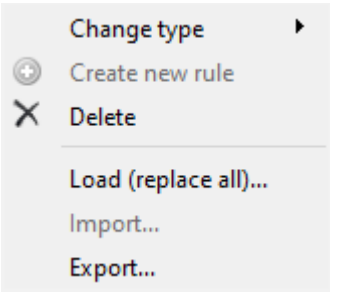

- $\rightarrow$  A drop-down menu opens.
  - b1. Click the "Delete" option.
- $\hookrightarrow$  The rule has been deleted.

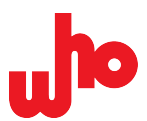

# **Configure rules**

- 1. Open the <u>rule editor</u>.
- 2. Select a rule to be configured from the rule list.

| J | 💑 Edit filter and mark rules                             |            |   |      |      | ?       | ×       |          |         |        |  |          |
|---|----------------------------------------------------------|------------|---|------|------|---------|---------|----------|---------|--------|--|----------|
| 2 | ☑ Enable rules (includes marking entries and filtering). |            |   |      |      |         |         |          |         |        |  |          |
| Γ |                                                          |            | 1 | DALI | Text | Address | Command | Instance | Line(s) | Action |  | ٢        |
|   |                                                          | $\bigcirc$ |   |      | 1    |         |         |          |         |        |  | î        |
|   |                                                          | $\bigcirc$ |   |      | 2    |         |         |          |         |        |  |          |
|   |                                                          |            |   |      |      |         |         |          |         |        |  | 1        |
|   |                                                          |            |   |      |      |         |         |          |         |        |  | $\times$ |
|   |                                                          |            |   |      |      |         |         |          |         |        |  |          |

3. Execute the required configuration.

| Rule                                      |                      |                             |                 |
|-------------------------------------------|----------------------|-----------------------------|-----------------|
| Match standard(s): 🗙                      | 🐵 DALI               | 🙆 eD                        | DALI-2          |
| Text filter: 🗙 1                          |                      |                             | × 🗶             |
| Address: 🗙                                | ~                    | Command: 🗙                  | ~               |
| Instance: 🗙                               | ~                    | Feature: 🗙                  |                 |
| Line(s): 🗙                                | ~ 1                  | to 16; separate multiple li | nes with comma. |
| $\Box$ Invert rule (the rule matches if t | he conditions are no | t met).                     |                 |
| Action                                    |                      |                             |                 |
| Do nothing                                |                      |                             |                 |
| ○ Mark entry:                             |                      |                             | Y               |
| ○ Filter entry                            |                      |                             |                 |
|                                           |                      |                             | Close           |

- 4. Confirm the configuration by clicking [Close].
- $\hookrightarrow$  The rule has been configured.

| 6 | Further information                                                                            |
|---|------------------------------------------------------------------------------------------------|
|   | Find out more about configuring rules under <u>"Edit filter and mark rules"</u><br>dialog box. |

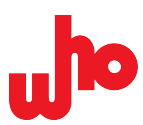

# Change the rule type

- 1. Open the <u>rule editor</u>.
- 2. Open the context menu by right-clicking the rule to be changed.
- 3. Click the *"Change type"* option.

|          | Change type                            | • |
|----------|----------------------------------------|---|
| $\odot$  | Create new rule                        |   |
| $\times$ | Delete                                 |   |
|          | Load (replace all)<br>Import<br>Export |   |

- $\rightarrow$  A drop-down menu opens.
- 4. Select the rule type (the grayed-out option is the current rule type).

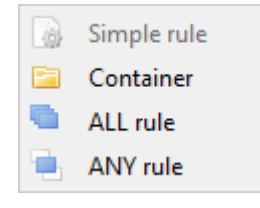

 $\hookrightarrow$  The rule type has been changed.

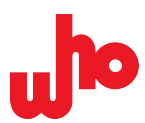

# 7.2.6 Import and export logs

## **Open/Import logs**

- 1. Click the arrow next to *[Open log]* in the toolbar.
- $\rightarrow$  A drop-down menu opens.
- Open log
  Open log and add to current log

In this drop-down menu, you can select various options:

| Element                         | Function                                           |
|---------------------------------|----------------------------------------------------|
| 😂 Open log                      | Opens a binary log (.dali-file).                   |
| Open log and add to current log | Opens a binary log and adds it to the current log. |

- 2. Select one of the following options:
  - a. [Open log] or
  - b. [Open log and add to current log]
  - $\rightarrow$  The standard file dialog opens.
- 3. Navigate to the storage location of the rule file being opened/imported.
- 4. Select the required file with the file extension . dali.

 $\rightarrow$  A binary log opens and, depending on your selection in step 2, performs one of the following two tasks:

- a. If you have selected 2a: The log overwrites the current log.
- b. If you have selected 2b: The log is added to the currently visible log.

 $\hookrightarrow$  The log file has been imported successfully.

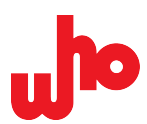

### Save/Export logs

- 1. Click the arrow next to 🛃 [Save log] in the toolbar.
- $\rightarrow$  A drop-down menu opens.

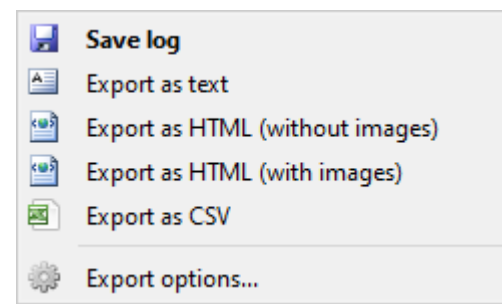

- 2. Select one of the following options:
  - a. [Save log]
  - b. [Export as text]
  - c. [Export as HTML (without images)]
  - d. [Export as HTML (with images)]
  - e. [Export as CSV]
  - $\rightarrow$  The standard file dialog opens.
- 3. Navigate to the required storage location
- 4. Enter a file name in the *"File name"* input box.
- 5. Click [Speichern].
- $\hookrightarrow$  The log file has been exported successfully.

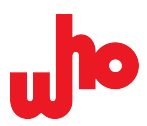

#### The following export formats can be selected:

| Element                         | Function                                                                                                    | File format                                             |
|---------------------------------|----------------------------------------------------------------------------------------------------|---------------------------------------------------------|
| 🛃 Save log                      | The binary .dali file is used to generally save and load a log in CAP-62386.                                                               | .dali format (default setting)                          |
| Export as text                  | The exported file presents the log in a very simple manner.                                                                                | .log text file format for displaying in text editors    |
| Export as HTML (without images) | The exported file displays the log in tabular form, with command definitions and remarks about them, but without icons.                    | .html file for displaying in the browser                |
| Export as HTML (with images)    | The exported file displays the log in tabular form, with command definitions, with remarks about them and with icons.                      | .html file for displaying in the browser                |
| Export as CSV                   | The exported file displays the log in tabular form, with command definitions, but without icons and remarks about the command definitions. | . csv file for displaying in table calculation programs |
| Export options                  | The dialog box allows <u>configuration of the log export</u> <u>formats</u> .                                                              |                                                         |

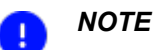

Only files (with file extension .dali) saved with the standard function **[Save Log]** can be reopened with CAP-62386. All other formats can be exported but not reopened with CAP-62386.

#### NOTE

٠

If an export format with graph export is selected, the icons are stored in a folder called "CAP-62386-Icons" at the storage location. When forwarding the log, this folder also needs to be copied. When saving various logs at the same location, the number of icons in this folder increases accordingly.

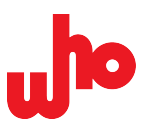

## 7.2.7 Import/Export provider configurations

#### Import provider configurations

- 1. Open the <u>Provider Configuration</u>.
- 2. Click *[Import configuration]*.
- $\rightarrow$  The standard file dialog opens.
- 3. Select a file with the extension .prc.
- 4. Click [Open].
- $\hookrightarrow$  The selected configuration file is imported and opened.

#### **Export provider configurations**

- 1. Open the Provider Configuration.
- 2. Click 层 [Export configuration].
- $\rightarrow$  The standard file dialog opens.
- 3. Select a storage location.
- 4. Enter a file name in the "File name" input box.
- 5. Make sure that the "*Provider configuration file (\*.prc)*" option is selected in the "*File type*" drop-down menu.
- 6. Click [Save].
- $\hookrightarrow$  The configuration has been exported and saved.

# ΝΟΤΕ

The current configuration is always saved in your user directory and opens automatically the next time CAP-62386 is started.

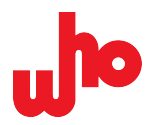

# 8 Factory Settings

| Chapter                      | Menu section                      | Option                                                                                                    | Factory setting |
|------------------------------|-----------------------------------|----------------------------------------------------------------------------------------------------|-----------------|
| <u>"Log</u>                  | "Log buffer size"                 | Keep last X entries                                                                                                    | 10000           |
| configuration"<br>dialog box | "Log buffer size                  | Keep last X hours                                                                                                    | 24              |
| <u>alaiog box</u>            | "Rules for creating log files"    | Cut every X KB                                                                                                    | 10000           |
|                              | "Rules for creating log files"    | Cut every X hours                                                                                                    | 24              |
|                              | "Rules for creating log files"    | Cut at X o'clock                                                                                                    | 12:33           |
| <u>"Commands"</u><br>docker  | "Send command"                    | Standard selection                                                                                                    | [DALI]          |
|                              | "Send command" > DALI             | Raw (hex)                                                                                                    | 0100            |
|                              | "Send command" > DALI 2           | Raw (hex)                                                                                                    | 01fe00          |
|                              | "Send command" > DALI / DALI<br>2 | "Address:" > [Short address] > …<br>[Short address]<br>[Group]                                                                                                    | 0               |
|                              | "Send command" > DALI 2           | <i>"Instance:" &gt;</i> [Device] > …<br>[Instance number]<br>[Instance group]<br>[Instance type]<br>[Feature on instance number level]<br>[Feature on instance group level]<br>[Feature on instance type level] | 0               |
|                              | "Send command"                    | DTR (hex)                                                                                                    | 00              |
|                              | "Send Direct Arc Power"           | Raw (hex)                                                                                                    | 00fe            |
|                              | "Send Direct Arc Power"           | Raw level                                                                                                    | 254             |
|                              | "Send Direct Arc Power"           | % Level                                                                                                    | 100,00 %        |
|                              | "Send Direct Arc Power"           | Slide bar                                                                                                    | Right end       |
|                              | "Send Direct Arc Power"           | <i>"Address:"</i> > [Short address] > …<br>[Short address]<br>[Group]                                                                                                    | 0               |
|                              | "Send bits"                       | Number of bits                                                                                                    | 4               |